# SAN FELIPE DEL RIO CISD

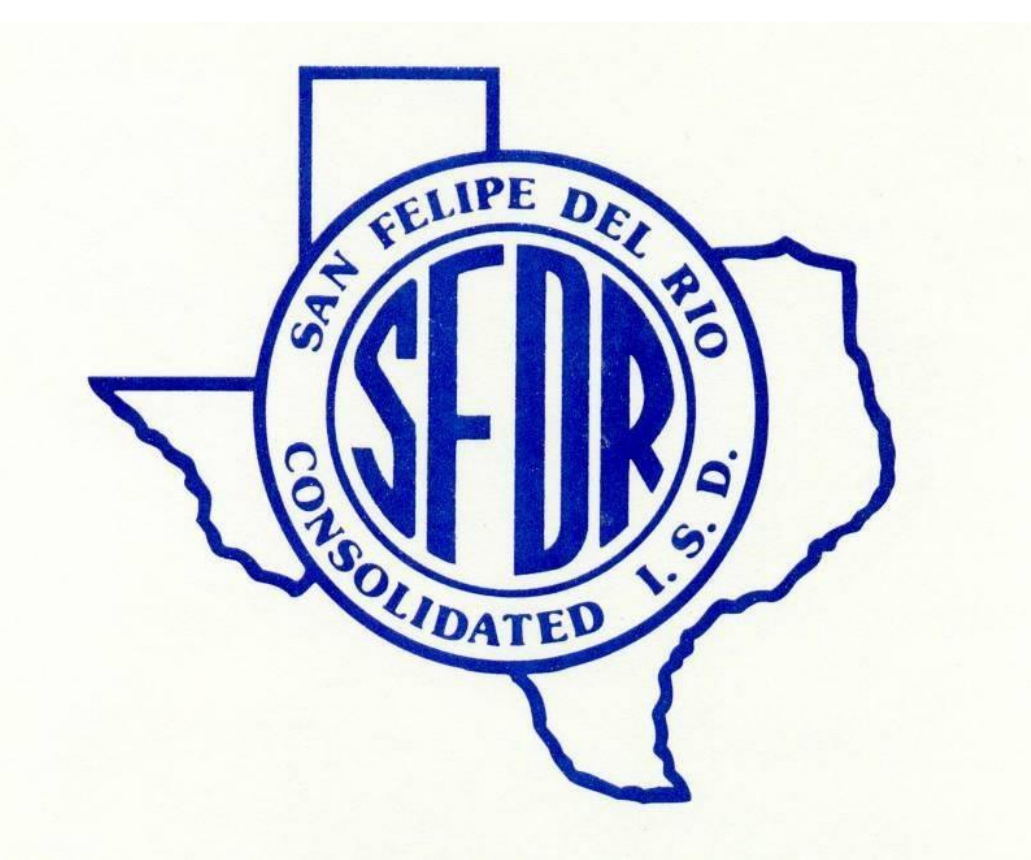

# Skyward Teacher Gradebook Manual

Assessment and Accountability Department

2016-2017

# Table of Contents

| Table of Contents                               | 2  |
|-------------------------------------------------|----|
| Contact Information                             | 4  |
| Navigating to the Skyward Login Page            | 5  |
| Gradebook Home Page                             | 6  |
| Taking Attendance                               | 7  |
| Accessing Student Information                   | 8  |
| Subject Gradebooks                              | 9  |
| Adding Assignments to the Gradebook             | 9  |
| Editing an Assignment                           |    |
| Deleting an Assignment                          | 12 |
| Restoring a Deleted Assignment                  |    |
| Cloning                                         |    |
| Cloning Assignments from Your Current Gradebook | 15 |
| Adding Grades to an Assignment                  | 16 |
| Score Entry Method                              |    |
| Mass Assign Scores                              | 19 |
| Quick Scoring Method                            | 20 |
| Drop Lowest Score                               | 21 |
| Undo Drop Lowest Score                          | 23 |
| Entering Comments                               | 24 |
| Entering Comments for Each Student Individually | 24 |
| Giving All Students the Same Comment            | 25 |
| Display Options                                 | 26 |
| Student Display Options                         |    |
| Assignment Display Options                      | 27 |
| Grade Period Display                            |    |
| Grade Adjustments                               |    |
| Grade Change Request                            | 30 |
| Displaying Student Grades Individually          | 32 |

| New Students and Transferring Grades                                             | 33 |
|----------------------------------------------------------------------------------|----|
| Option #1 – Auto-Transfer Scores from Dropped Section of this Course             | 33 |
| Option #2 - Transfer Assignment/Term Scores From a Dropped Class                 | 34 |
| Option #3 - Manually Enter Term Scores                                           | 36 |
| Option #4 - One-Click Transfer Term Percents from Dropped Section of this Course | 37 |
| Option #5 – Enter a Starting Grade Percentage for the Current Term               | 37 |
| Reports                                                                          | 38 |
| Printing a Blank Class Roster with Gridlines                                     | 39 |
| Opening a Report in Excel                                                        | 40 |
| Cloning a Report Template                                                        | 41 |
| Adding a New Report Template                                                     | 42 |

| Assessment & Acco | ountability Dept | ext 4076        | Skyward Gradebook             |
|-------------------|------------------|-----------------|-------------------------------|
|                   |                  |                 | DMAC                          |
|                   |                  |                 | GoSignMeUp (login & password) |
| email: asse       | essment_accounta | bility@sfdr-cis | d.org                         |

| Technology Dept | ext 4357 | Computer login/password          |
|-----------------|----------|----------------------------------|
|                 |          | Issues with computer and printer |

Human Resources

ext 4055 Skyward Employee Access

### Navigating to the Skyward Login Page

Open the SFDRCISD home page using your internet browser. http://www.sfdr-cisd.org

• Click on Employee Links

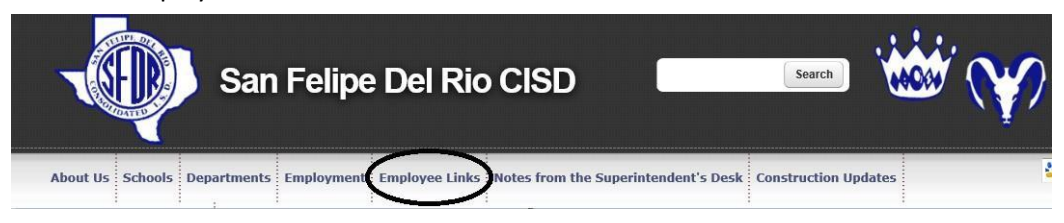

Click on Skyward – Gradebook Access

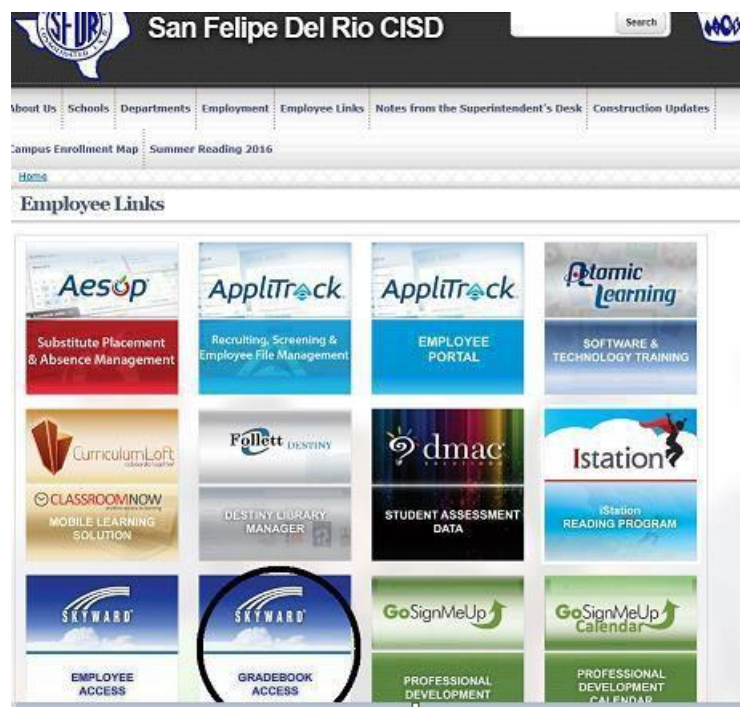

You will be taken to the Login screen of Skyward.

- User Name: Enter your district user name.
- Password: Enter password associated with your district user name.
- Click Sign In.

| Login ID: | cbrown |         |
|-----------|--------|---------|
| Password: | •••••  | ~       |
|           | 6      | Sign In |

### Gradebook Home Page

Once you have logged in, you will be taken to the Skyward homepage. When you are finished using Skyward, please log out by clicking the **Exit** button.

| SAN FELIN               | PE-DEL RIO CISD                                                                                                    |                     |        | Account                 | Preferen Exit ?            |  |  |  |
|-------------------------|----------------------------------------------------------------------------------------------------|---------------------|--------|-------------------------|----------------------------|--|--|--|
| Home Teacher Access     |                                                                                                    |                     |        |                         |                            |  |  |  |
| Educator #              | Access Plus Home                                                                                                    |                     |        | 😭 Favorites 🔻 怕 N       | ew Window 🖷 My Print Queue |  |  |  |
| Jump to Other Dashboard | s                                                                                                    | My Print Queue      | 0      | Favorites               | 0                          |  |  |  |
|                         |                                                                                                    | Job                 | Status | No favorites available. |                            |  |  |  |
| Skyward User            |                                                                                                    | No items available. |        | District Information    | 0                          |  |  |  |
| Reset Dashboards        | Select Widgets                                                                                                    |                     |        | SAN FELIPE-DEL RIO CIS  | D                          |  |  |  |
| Educator Access Plus    |                                                                                                    |                     |        |                         |                            |  |  |  |
| TEACHER HO              | TEACHER HOMEPAGE: PLEASE SCROLL DOWN. TEACHER HOMEPAGE: PLEASE SCROLL DOWN. TEACHER<br>HOMEPAGE: PLEASE SCROLL DOWN. |                     |        |                         |                            |  |  |  |

### SKYWARD.

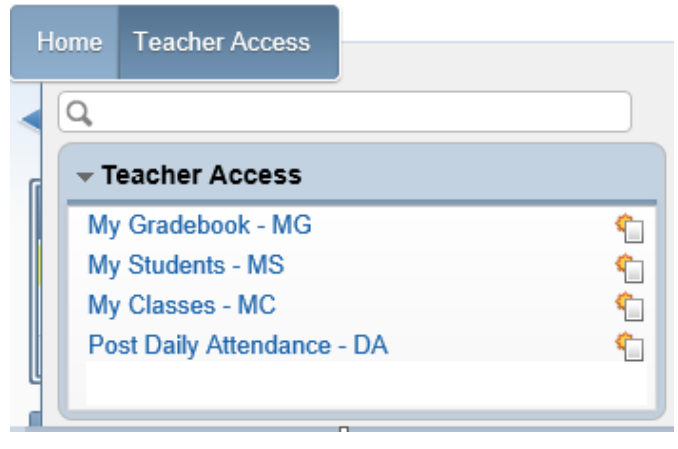

## **Taking Attendance**

Menu Path: Teacher Access > Teacher Access > Post Daily Attendance

#### Taking Attendance by Name

Click the **By Name** link next to the course where you want to take attendance.

\*Note: The sections that do not meet "today" are grayed out.

| Show A      | I Classes      | 🔲 Only D |        |           |             |                    |                                           |
|-------------|----------------|----------|--------|-----------|-------------|--------------------|-------------------------------------------|
| 045 S       | PRING FOR      | EST MID  | DLE    |           |             |                    | <b>•</b>                                  |
| <u>Dept</u> | <u>Subject</u> | Terms    | Period | Days Meet | Class       | <b>Description</b> | Attendance Options                        |
| MAT         | м              | 3-4      | 2      | AB        | 3831BB / 13 | MATH 8             | By Name   By Seating Chart   Assign Seats |
| MAT         | M              | 3-4      | 3      | AB        | 3831BB / 01 | MATH 8             | By Name   By Seating Chart   Assign Seats |
| MAT         | M              | 3-4      | 4      | AB        | 3621BB / 06 | MATH 6 PRE AP      | By Name   By Seating Chart   Assign Seats |
| MAT         | M              | 3 - 4    | 5      | AB        | 3621BB / 04 | MATH 6 PRE AP      | By Name   By Seating Chart   Assign Seats |
| MAT         | M              | 3 - 4    | 6      | AB        | 3631BB / 11 | MATH 6             | By Name   By Seating Chart   Assign Seats |
|             | 0              | 1 - 4    | 7      | AB        | 0116AB / 07 | ACTIVITY 6         | By Name   By Seating Chart   Assign Seats |
|             | 0              | 1-4      | /      | AD        | UTIOAB / U/ | ACHIMITO           | by Name   by Seating Chart   Assign Seats |

Designate if the student is absent or tardy and click the **Save** button. If all students are present, click the **Save** button.

If the absent or tardy indicators display in Red, the values have not been saved. If the absence or tardy indicators display in Green, the values have been saved.

|              |                       | Take Attend         | lance for Tuesday     | y, May 22, 2       | 2012                |         |         |   |   |   |     |             |                    |
|--------------|-----------------------|---------------------|-----------------------|--------------------|---------------------|---------|---------|---|---|---|-----|-------------|--------------------|
| Alert Legend | <u>d   Show Today</u> | 's Attendance for A | All Periods   View C  | <u>lass Summar</u> | y   <u>Prin</u> t ( | ass Ros | ster    |   |   |   |     | Ur<br>Ba    | Save<br>Ido<br>Ick |
| Alerts       | Student<br>Indicators | <u>Last Name</u> ↑  | First Middle          | GR                 | Absent              | Tardy   | Present | Е | U | 0 | т 5 | Tue<br>5/22 | Mon<br>5/21 3      |
|              |                       | E                   | 100000000             | 08                 | 0                   | 0       | •       | 2 |   |   |     |             |                    |
|              |                       | E                   | a                     | 08                 | 0                   | 0       | œ       | 1 | 2 |   | 1   |             |                    |
|              | A .                   | E                   | q                     | 08                 | 0                   | 0       | ۰       |   |   |   |     |             |                    |
|              | A .                   |                     | 121120                | 08                 | 0                   | 0       | ۰       |   |   |   | 2   |             |                    |
|              | A                     | T                   | 12100-12000-001       | 08                 | 0                   | 0       | •       | 2 | 1 |   | 3   |             |                    |
|              |                       |                     | -144040-14400-        | 08                 | 0                   | 0       | •       |   | 1 |   |     |             |                    |
|              | A                     | F                   | 1000000               | 08                 | 0                   | 0       | •       |   | 2 |   | 5   |             |                    |
|              |                       |                     | - 884 - 124440        | 08                 | 0                   | 0       | •       | 1 | 1 |   | 2   |             |                    |
|              | A .                   |                     | da                    | 08                 | 0                   | 0       | œ       | 7 | 1 |   | 3   |             |                    |
|              | A .                   | Hannager inter      | and the second second | 08                 | 0                   | 0       | •       |   |   |   |     |             |                    |
|              | S                     | н                   | Chapter ( Websited)   | 08                 | 0                   | 0       | •       |   | 1 |   |     |             |                    |
|              |                       | H                   | - interest in the le  | 08                 | 0                   | 0       | ۲       | 8 | З |   | 1   |             |                    |

If no students have been marked absent, a window will appear for you to confirm the attendance. Verify that no students are absent. Click the **Yes** button.

| An Absence ha    | is not been set for any students.         |
|------------------|-------------------------------------------|
| Click Yes to co  | nfirm 100% Attendance/Perfect Attendance. |
| Click No to retu | um to Attendance entry.                   |

# **Accessing Student Information**

Menu Path: Teacher Access > Teacher Access > My Students

Double click the student whose information you want to view

| First Name                                                                                                    | 🕖 Last Name | M | Entity | Status | Gender | Grade |
|----------------------------------------------------------------------------------------------------|-------------|---|--------|--------|--------|-------|
| A CONTRACT OF A CONTRACT OF A CONTRACT OF A CONTRACT OF A CONTRACT OF A CONTRACT OF A CONTRACT OF A CONTRACT OF | 4           |   | 045    | Active | Male   | 06 🔺  |
| NAMES OF TAXABLE                                                                                                | 1           |   | 045    | Active | Female | 08    |
| Constant.                                                                                                    | A           |   | 045    | Active | Male   | 06    |
| Bertinst.                                                                                                    | 1           | 0 | 045    | Active | Male   | 08    |
| Carlos .                                                                                                    | 1           | ន | 045    | Active | Male   | 06    |
| 15.4 (B)                                                                                                    | ł           | Н | 045    | Active | Male   | 06    |
| 10100                                                                                                    | 1           | М | 045    | Active | Male   | 08    |
| 1221                                                                                                    | 1           | М | 045    | Active | Male   | 06    |
| 1.1.1.11                                                                                                    | 1           | I | 045    | Active | Female | 06    |
| Commission (Commission)                                                                                         | 1           | J | 045    | Active | Male   | 06    |

From this screen, you can view information about the student such as class summary, attendance, schedule, discipline, student portfolio and family access history. This screen also allows you to view information as displayed in Family Access. In addition, it allows you to generate several different reports on the student.

| =-⊖ Student Info<br>□ Profile                                                                                                    | Grade: (                                                                                                    | 08 Email |
|----------------------------------------------------------------------------------------------------|----------------------------------------------------------------------------------------------------|----------|
| Class Summary Attendance (38) Schedule Add/Drops (18) Discipline (0) Student Portfolio Family Access History (16) Activities (0) | Alert Info:                                                                                                    | Teachers |
| Gradebook     Gradebook     Gradebook     Galendar     Galendar     Galendar     Galendar     Information Report                 | Second Phone: Third Phone: School Email: Omysbisd.com Home Email: Student Access Login: O Student Access Password: ************************************                                                                            | **       |
| Multi-Class Progress Report     Progress Report Letter                                                                           | School Information           Entity: 045/SPRING FOREST M         Advisor: Diane Kirkland           School: SPRING FOREST MIDDL         diane.kirkland@springbranchisd.com           Homeroom:         Hr Teacher:<br>Disc Officer: |          |
|                                                                                                    | Family 1 Mother (832) 6 Father Active Sibling Grade: 06 Entity: 045/SPRING FOREST MI Active Sibling Grade: 02 Entity: 123/THORNWOOD EL Emergency contacts No emergency contacts No emergency contacts                              |          |

### Subject Gradebooks

Menu Path: Teacher Access > Teacher Access > My Gradebook

Click the Gradebook link next to the class in which you want to access.

| Curr   | ent Year (          | lasses  | Prior Y | ears Classes |             |                    |                           |
|--------|---------------------|---------|---------|--------------|-------------|--------------------|---------------------------|
|        |                     |         |         |              |             |                    | Reports for All Classes 👻 |
| Show A | <u> III Classes</u> |         |         |              |             |                    |                           |
| 045 S  | PRING FOR           | EST MID | DLE     |              |             |                    | Posting Status 👻          |
| Dept   | Subject             | Terms   | Period  | Days Meet    | Class       | <b>Description</b> |                           |
| MAT    | М                   | 3-4     | 2       | AB           | 3831BB / 13 | MATH 8             | Gradebook                 |
| MAT    | М                   | 3-4     | 3       | AB           | 3831BB / 01 | MATH 8             | Gradebook                 |
| MAT    | М                   | 3-4     | 4       | AB           | 3621BB / 06 | MATH 6 PRE AP      | Gradebook                 |
| MAT    | М                   | 3-4     | 5       | AB           | 3621BB / 04 | MATH 6 PRE AP      | Gradebook                 |
| MAT    | М                   | 3-4     | 6       | AB           | 3631BB / 11 | MATH 6             | Gradebook                 |
|        | 0                   | 1-4     | 7       | AB           | 0116AB / 07 | ACTIVITY 6         | Gradebook                 |
|        |                     |         |         |              |             |                    |                           |

#### Adding Assignments to the Gradebook

Hover your mouse over the Assignments link and click Add Assignment.

| Main Scree        | า             |              |            |
|-------------------|---------------|--------------|------------|
| Other Action Olar | Assignments 🗸 | Attendance 🗸 | Categories |
|                   | Add Assignm   | ient 🚽 🗕     |            |
|                   | List Assignme | ents         |            |
|                   |               |              |            |

Click the Category drop down menu, and select the appropriate category from the list.

Per District Policy, grades are weighted based on the category.

For secondary campuses – Daily grades will be weighted as 60%. Assessment grades will be weighted as 40%.

For elementary campuses – Daily grades will be weighted as 60%, Assessment grades will be weighted as 25% and Summative grades will be weighted as 15%.

| Category             | ASSM - 25% - Assessments         |      |
|----------------------|----------------------------------|------|
| Description          | DLY - 60% - Daily/Homework/Assig |      |
| Description          | SUMM - 15% - Summative           |      |
| Detailed Description |                                  |      |
|                      |                                  | C.m. |

Enter the assignment title in the <u>Description</u>. <u>Detailed Description</u> and <u>Assignment Group</u> are optional.

| Add Assignment        |                                      |   |
|-----------------------|--------------------------------------|---|
| Category:             | DLY - 60% - Daily/Homework/Assig 🗸 🗸 |   |
| Description:          | Fractions                            | - |
| Detailed Description: |                                      |   |

Set the <u>Assign Date</u> to the date you are giving the assignment to the students. Set the <u>Proposed Due</u> <u>Date</u> to the date the assignment is due. This date must be **in** the current six-week grading period, and this will show as the due date in Family Access.

|                                                            | Assignment Group:                                       |
|------------------------------------------------------------|---------------------------------------------------------|
| Assignment Group:                                          | Entered Date: Thu May 24 2012                           |
| Entered Date: Thu, May 24 2012                             | Entered Date: ma, may 24 2012                           |
|                                                            | Assign Date: 🛄 May 🔻 24 🔻 🔶 2012 🍦 Thu, May 24 2012     |
| Assign Date: 🗾 May 🔻 24 👻 🔶 2012 🔶 Thu, May 24 2012        | Pronosed Due Date: May 👻 29 👻 🌢 2012 🌢 Tue, May 29 2012 |
| Proposed Due Date III May 🗸 24 🗸 🔶 2012 🔶 Thu, May 24 2012 |                                                         |
| Actual Date: I V 01 V 2012                                 | Max Score: 100 🛛 Post to Family Access                  |

<u>Actual Due Date</u>: Use only if you need to give an extension on the due date of an assignment (school closure, hurricane, etc...)

| Proposed Due Date: | M T  | ay 🔻 | 29 |   | 2012   | Tue, May 29 2012  | 2 | Proposed Due Date: |            | May | • 2 | 9 🔻 | <b>4</b> 2012 | Tue, May 29 20    | 12     |
|--------------------|------|------|----|---|--------|-------------------|---|--------------------|------------|-----|-----|-----|---------------|-------------------|--------|
| Actual Due Date:   |      | -    | 01 | - | 2012   | ]                 |   | Actual Due Date:   | <b>•••</b> |     | • 0 | 1 - | 2012          |                   |        |
| Max Score:         | 100  | 4    | _  |   | Post   | to Family Access  |   | Max Score:         | 100        |     |     |     | 🔽 Post        | to Family Access  |        |
| Weight Multiplier: | 1.00 |      |    |   | 🗹 Post | to Student Access |   | Weight Multiplier: | 1.00       |     |     |     | \rm Post      | to Student Access |        |
|                    |      | _    |    |   |        |                   |   | Show Assignment So | ore As:    | Sc  | ore | •   | •             |                   | 🔲 Shor |

You may change the <u>Weight Multiplier</u> if you want the assignment to count more than once.

You may change <u>Show Assignment Score As</u> if you want to change how the assignment score displays in the gradebook.

| Show Assig   | As:  | Score |      | •           | ♦    |    |           |                 |
|--------------|------|-------|------|-------------|------|----|-----------|-----------------|
|              |      |       |      | Score       |      |    |           |                 |
|              |      |       |      | Check       |      |    | t the Cla | isses where thi |
| Entity       | Dept | Sbj   | Teri | Percer      | nt   |    | /s Meet   | Class           |
| <b>V</b> 045 | MAT  | М     | 3 to | Grade<br>)4 | Mark | жÐ |           | 3831BB / 13     |
| 045          | MAT  | М     | 3 to | ) 4         | 3    | AB |           | 3831BB / 01     |
| 045          | MAT  | М     | 3 to | ) 4         | 4    | AB |           | 3621BB / 06     |

Add this same assignment to other grade books by checking those classes in the bottom portion of the screen.

|              |      |     |        |     | Select the Cl | asses where this Assi | gnment should be added |
|--------------|------|-----|--------|-----|---------------|-----------------------|------------------------|
| Entity       | Dept | Sbj | Terms  | Prd | Days Meet     | Class                 | Description            |
| <b>V</b> 045 | MAT  | М   | 3 to 4 | 2   | AB            | 3831BB / 13           | MATH 8                 |
|              | 1107 |     | 3 to 4 | 3   | AB            | 3831BB / 01           | MATH 8                 |
| 045          | MAT  | М   | 3 to 4 | 4   | AB            | 3621BB / 06           | MATH 6 PRE AP          |
| 045          | MAT  | М   | 3 to 4 | 5   | AB            | 3621BB / 04           | MATH 6 PRE AP          |
| 045          | MAT  | М   | 3 to 4 | 6   | AB            | 3631BB / 11           | MATH 6                 |
| 045          |      | 0   | 1 to 4 | 7   | AB            | 0116AB / 07           | ACTIVITY 6             |

Click **Save and Back** to return to the main gradebook screen. Click **Save and Add Another** to add another assignment. Click **Save and Score** to enter grades for this assignment.

|                       | Ade                           | d Assignment    |    |               |
|-----------------------|-------------------------------|-----------------|----|---------------|
| Category:             | DLY - 60% - Daily/Homework/As | sig 🔻           |    |               |
| Description:          | Chapter 1 Review              |                 |    | $\rightarrow$ |
| Detailed Description. |                               |                 | E. |               |
| Assignment Group:     |                               |                 |    |               |
| Entered Date:         | Thu, May 24 2012              |                 |    |               |
| Assign Date:          | May 🔻 24 👻 🔶 2012 🔶           | Thu, May 24 201 | 2  |               |
| Proposed Due Date:    | May - 29 - 4 2012 +           | Tue, May 29 201 | 2  |               |
|                       |                               | ·····           |    |               |

#### Editing an Assignment

To make changes to an assignment after it has been entered:

Click the link for the assignment you wish to edit.

| ( | Categories | s Grad      | e Marks                                      | Posting 🖣                                    | <ul> <li>Report</li> </ul>                           | s 🔻 🛛 Chart                                  |
|---|------------|-------------|----------------------------------------------|----------------------------------------------|------------------------------------------------------|----------------------------------------------|
| • | <u>4TH</u> | <u>C1</u> 2 | Chapte<br><u>W22-T</u><br>05/29<br>QS<br>100 | Calcul<br><u>W18-F</u><br>05/04<br>QS<br>100 | Order<br><u>W18-F</u><br>05/04<br>HD<br>100<br>25.71 | Keys t<br><u>W18-W</u><br>05/02<br>HD<br>100 |
| _ |            |             | 0.00                                         | 03.70                                        | 03.71                                                | 93.10                                        |
|   | 81         | S           | *                                            | *                                            | 100                                                  | 100                                          |
|   | 78         | S           | *                                            | 75                                           | 100                                                  | 100                                          |
|   | 76         | S           | *                                            | 89.5                                         | 100                                                  | 100                                          |
|   | 00         | 0           | *                                            | 06 F                                         | 100                                                  | 100                                          |

Click the **Edit** button.

| Add                   |
|-----------------------|
| Edit                  |
| Clone                 |
| Delete                |
| Report 🗸              |
| Chart                 |
| Score<br>Entry        |
| Assignment<br>Display |
| Attach (0)            |

Make all desired changes. Remove the check for any classes that you do not want to receive these changes. Click the **Save** button.

| Catagoniu              |                | The second second second | dit Assignment       |                        | Save       |
|------------------------|----------------|--------------------------|----------------------|------------------------|------------|
| category;              | HD - 15*       | - Homework/Dailj         | 7 <b>•</b>           |                        | Undo       |
| Description:           | Chapter 1 Revi | iew                      |                      |                        | Back       |
| Detailed Description:  |                |                          |                      |                        | Attach (0) |
|                        |                |                          |                      | E.                     | Ontions -  |
| Assignment Group:      |                |                          |                      |                        | Opdons •   |
| Entered Date:          | Thu, May 24    | 2012                     |                      |                        | Check      |
| Assign Date:           | 🔤 🛛 May 🔻      | 24 🔻 🔶 2012              | Thu, May 24 2012     | 2                      | Spelling   |
| Proposed Due Date:     | 🔤 🕶 May 💌      | 29 🔻 🔶 2012              | ♦ Tue, May 29 2012   | 2                      |            |
| Actual Due Date:       |                | 01 - 2012                |                      |                        |            |
| Max Score:             | 100            | ✓ Post t                 | o Family Access      |                        |            |
| Weight Multiplier:     | 1.00           | 🔽 Post t                 | o Student Access     |                        |            |
|                        |                |                          |                      |                        |            |
| Show Assignment S      | core As: Scor  | e 🔻                      |                      | Show Comments          |            |
|                        |                | Select the Cl            | acces where this Ass | imment should be added |            |
| Entity Dept S          | bj Terms       | Prd Days Meet            | Class                | Description            |            |
| 🔽 045 MAT N            | 4 3 to 4       | 2 AB                     | 3831BB / 13          | MATH 8                 |            |
| 🔲 045 <b>(11.7 - 1</b> | G to 4         | 3 AB                     | 3831BB / 01          | MATH 8                 |            |
| 🔲 045 🛛 MAT IN         | 4 3 to 4       | 4 AB                     | 3621BB / 06          | MATH 6 PRE AP          |            |
| 🔲 045 MAT N            | 4 3 to 4       | 5 AB                     | 3621BB / 04          | MATH 6 PRE AP          |            |
| 🔲 045 MAT N            | 4 3 to 4       | 6 AB                     | 3631BB / 11          | MATH 6                 |            |
| 045 (                  | ) 1 to 4       | 7 AB                     | 0116AB / 07          | ACTIVITY 6             |            |

### <u>Deleting an Assignment</u>

To remove an assignment from your gradebook:

Click the link for the assignment you wish to delete.

| ( | Categories            | s Grad      | e Marks                                              | Posting 🔻                                             | Report                                               | s 🔻 🛛 Chart                                           |
|---|-----------------------|-------------|------------------------------------------------------|-------------------------------------------------------|------------------------------------------------------|-------------------------------------------------------|
| • | <u>4TH</u><br>Options | <u>C1</u> 2 | Chapte<br><u>W22-T</u><br>05/29<br>QS<br>100<br>0.00 | Calcul<br><u>W18-F</u><br>05/04<br>QS<br>100<br>83.78 | Order<br><u>W18-F</u><br>05/04<br>HD<br>100<br>85.71 | Keys t<br><u>W18-W</u><br>05/02<br>HD<br>100<br>93.18 |
|   | 81                    | S           | *                                                    | *                                                     | 100                                                  | 100                                                   |
|   | 78                    | S           | *                                                    | 75                                                    | 100                                                  | 100                                                   |
|   | 76                    | S           | *                                                    | 89.5                                                  | 100                                                  | 100                                                   |
|   |                       |             | *                                                    | 00.5                                                  | 100                                                  | 100                                                   |

Click the **Delete** button.

| Add                   |  |
|-----------------------|--|
| Edit                  |  |
| Clone                 |  |
| Delete                |  |
| Report 🗸              |  |
| Chart                 |  |
| Score<br>Entry        |  |
| Assignment<br>Display |  |
| Attach (0)            |  |

Click **OK** on this message:

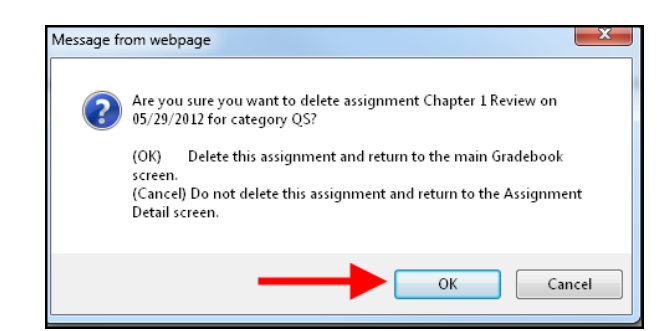

If the assignment has been added to multiple classes, you will see this screen:

|              | Confirm Assignment Delete for Chapter 1 Review |         |              |            |             |                   |                  |   |             |  |  |
|--------------|------------------------------------------------|---------|--------------|------------|-------------|-------------------|------------------|---|-------------|--|--|
| "his assignr | nent is .                                      | assigne | d to multipl | le classe: | s           |                   |                  |   |             |  |  |
|              |                                                |         |              | Select     | Classes whe | ere Assignment sh | nould be deleted |   |             |  |  |
| Entity       | Dept                                           | Sbj     | Terms        | Prd        | Days Meet   | Class             | Description      |   |             |  |  |
| <b>V</b> 045 | MAT                                            | М       | 3 to 4       | 2          | AB          | 3831BB / 13       | MATH 8           | ~ | Delete from |  |  |
| 045          | MAT                                            | М       | 3 to 4       | 3          | AB          | 3831BB / 01       | MATH 8           |   | Selected    |  |  |
| 045          | MAT                                            | М       | 3 to 4       | 4          | AB          | 3621BB / 06       | MATH 6 PRE AP    |   | Delete from |  |  |
| 045          | MAT                                            | М       | 3 to 4       | 5          | AB          | 3621BB / 04       | MATH 6 PRE AP    |   | All Classes |  |  |
| 045          | MAT                                            | М       | 3 to 4       | 6          | AB          | 3631BB / 11       | MATH 6           |   | Back        |  |  |
| 045          |                                                | 0       | 1 to 4       | 7          | AB          | 0116AB / 07       | ACTIVITY 6       |   |             |  |  |

If you would like to remove the assignment from all classes, click Delete from all Classes.

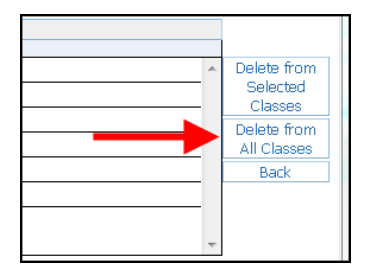

If you would like to remove the assignment from **some** classes, place a check next to those classes. Click **Delete from Selected Classes**.

| Confirm      | Assig                                                                                           | Inme | nt Delet | e   |           |             |               | T My | / Print Queue <b>?</b> |  |
|--------------|-------------------------------------------------------------------------------------------------|------|----------|-----|-----------|-------------|---------------|------|------------------------|--|
| This assignr | Confirm Assignment Delete for Chapter 1 Review This assignment is assigned to multiple classes. |      |          |     |           |             |               |      |                        |  |
|              | Select Classes where Assignment should be deleted                                               |      |          |     |           |             |               |      |                        |  |
| Entity       | Dept                                                                                            | Sbj  | Terms    | Prd | Days Meet | Class       | Description   |      |                        |  |
| <b>V</b> 045 | MAT                                                                                             | М    | 3 to 4   | 2   | AB        | 3831BB / 13 | MATH 8        | A .  | Delete from            |  |
|              | 1107                                                                                            | -    | 3 to 4   | 3   | AB        | 3831BB / 01 | MATH 8        |      | Selected               |  |
| 045          | MAT                                                                                             | М    | 3 to 4   | 4   | AB        | 3621BB / 06 | MATH 6 PRE AP |      | Delete from            |  |
| 045          | MAT                                                                                             | М    | 3 to 4   | 5   | AB        | 3621BB / 04 | MATH 6 PRE AP |      | All Classes            |  |
| 045          | MAT                                                                                             | М    | 3 to 4   | 6   | AB        | 3631BB / 11 | MATH 6        |      | Back                   |  |
| 045          |                                                                                                 | 0    | 1 to 4   | 7   | AB        | 0116AB / 07 | ACTIVITY 6    |      |                        |  |
|              |                                                                                                 |      |          |     |           |             |               |      |                        |  |
|              |                                                                                                 |      |          |     |           |             |               | Ψ.   |                        |  |

#### **Restoring a Deleted Assignment**

To restore a deleted assignment:

|                                                   |               |                                                                    | -0                                                            | - 111) 1 1111 000 |       | an an                                 |                                                        |  |  |  |
|---------------------------------------------------|---------------|--------------------------------------------------------------------|---------------------------------------------------------------|-------------------|-------|---------------------------------------|--------------------------------------------------------|--|--|--|
| Cha                                               | rts 🗸         | Display Optic                                                      | ins – 🧹                                                       | l. C              | Expor | t                                     |                                                        |  |  |  |
| EST 4<br><u>18-T</u><br>5/01<br>TM<br>100<br>5.00 | PR:<br>Optior | Display Opt<br>Student Di<br>Assignmer<br>Grade Peri<br>Modify Gra | <b>ions</b><br>splay<br>it Display<br>od Display<br>desheet S | /<br>Sequence     |       | 23<br><u>-E</u><br>20<br>)<br>]<br>[3 | Joke 2<br><u>W16-Th</u><br>04/19<br>HD<br>100<br>55.21 |  |  |  |
| 74                                                | *85           | Color Lege                                                         | Color Legend                                                  |                   |       |                                       |                                                        |  |  |  |
| 75                                                | 82            | Tools                                                              | 100                                                           | 50                |       |                                       |                                                        |  |  |  |
| 83                                                | 75            | Teacher's                                                          | Log                                                           |                   |       | 0                                     | 0                                                      |  |  |  |
| 73                                                | *84           | Drop Lowe                                                          | st Score                                                      |                   |       | 100                                   | 75                                                     |  |  |  |
| 69                                                | *76           | Advanced                                                           | Drop Lowe                                                     | est Score         |       | 100                                   | 100                                                    |  |  |  |
| 60                                                | *77           | Restore De                                                         | eleted Ass                                                    | ignments -        | ┫—    | 100                                   | 0                                                      |  |  |  |
| 79                                                | 74            | Student Gr                                                         | oups                                                          |                   |       | 100                                   | 0                                                      |  |  |  |
| 83                                                | *89           | View Backi                                                         | ups                                                           |                   |       | 100                                   | 100                                                    |  |  |  |
| 82                                                | *81           | Assignmen                                                          | nt Comme                                                      | nt Bank           |       | 100                                   | 100                                                    |  |  |  |
| 91                                                | *87           | *88                                                                | S                                                             | 100               | 80.5  | 75                                    | 100                                                    |  |  |  |
| 83                                                | *84           | *85                                                                | S                                                             | 50                | 76    | 100                                   | 100                                                    |  |  |  |

Hover your mouse over **Display Options** and choose **Restore Deleted Assignments**.

Click on the assignment you would like to restore. Click **View Details**.

| View                | View Details    |             |            |       |            |                     |                    |               |            |               |     |
|---------------------|-----------------|-------------|------------|-------|------------|---------------------|--------------------|---------------|------------|---------------|-----|
| Deleted Assignments |                 |             |            |       |            |                     |                    |               |            |               |     |
| <u>Term</u>         | <u>Date Due</u> | <u>Week</u> | <u>Day</u> | Categ | <u>ory</u> | <u>Assign Group</u> | Description        | <u>Weight</u> | <u>Max</u> | <u>OA</u> Fam | Stu |
| 4TH                 | 05/29/12        | 22          | Tue        | QS    | 35%        |                     | Chapter 1 Review 🧹 | 1.00          | 100        | <b>_</b>      | √ ^ |
| ЗRD                 | 02/17/12        | 7           | Fri        | HD    | 15%        |                     | WB pg 58           | 1.00          | 100        | 1             | 1   |
| PR6                 | 02/02/12        | 5           | Thu        | HD    | 15%        |                     | Translating WS     | 1.00          | 100        | 1             | 1   |
|                     |                 |             |            |       |            |                     |                    |               |            |               |     |

Click Restore Assignment.

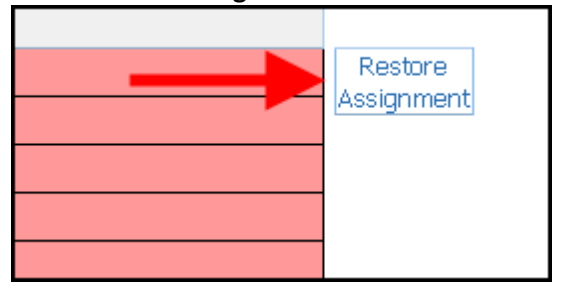

\*Note: If you deleted an assignment from multiple classes and you wish to restore the assignment to multiple classes, you will have to go into each of those classes individually and restore the assignment.

## Cloning

#### <u>Cloning Assignments from Your Current Gradebook</u>

Hover your mouse over Assignments, and choose List Assignments.

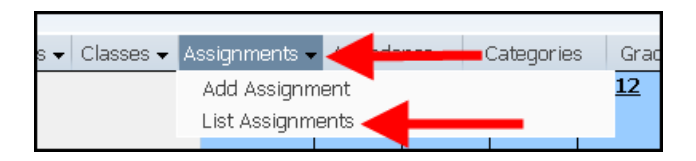

Select the assignment you would like to clone.

| Add      | Edit        | Clor       | ne   | Delete | Report 🗸 Scor | e Entry Assignment Display | Clone From Exis | ting Gr    | adeb      | ook          |            |
|----------|-------------|------------|------|--------|---------------|----------------------------|-----------------|------------|-----------|--------------|------------|
|          | Assignments |            |      |        |               |                            |                 |            |           |              |            |
| Date Due | <u>Week</u> | <u>Day</u> | Cate | qory   | Assign Group  | Description                | <u>Weight</u>   | <u>Max</u> | <u>0A</u> | <u>Fam</u>   | <u>Stu</u> |
| 05/29/12 |             | Tue        | QS   |        |               | Chapter 1 Review 🧹         | 1.00            | 100        |           | $\checkmark$ | V 🔺        |
| 05/04/12 | 18          | Fri        | QS   | 35%    |               | Calculator Quiz            | 1.00            | 100        |           | $\checkmark$ | 1          |
| 05/04/12 | 18          | Fri        | HD   | 15%    |               | Order of Ops Crosswo       | 1.00            | 100        |           | 1            | √ =        |
| 05/02/12 | 18          | Wed        | HD   | 15%    |               | Keys to Know WS            | 1.00            | 100        |           | $\checkmark$ | 1          |
| 05/01/12 | 18          | Tue        | TM   | 50%    |               | TEST 4-2                   | 1.00            | 100        |           | 1            | 1          |
| 04/25/12 | 17          | Wed        | HD   | 15%    |               | Solving Equations Pa       | 1.00            | 300        |           | 1            | 1          |

#### Click the **Clone** button.

|    | Edit        | Clo        | ne 🔫  | -           | Report 🗸        | Sco  |
|----|-------------|------------|-------|-------------|-----------------|------|
|    |             |            |       |             |                 | A    |
| ue | <u>Week</u> | <u>Day</u> | Cated | <u>iory</u> | <u>Assiqn G</u> | roup |
| .2 | 22          | Tue        | QS    | 35%         |                 |      |
| .2 | 18          | Fri        | QS    | 35%         |                 |      |
| 2  | 18          | Fri        | HD    | 15%         |                 |      |

Make all desired changes and click Save.

|                                                                                                    |                                                | C                            | lone Assignment                                          |                                                    | Save       |
|----------------------------------------------------------------------------------------------------|------------------------------------------------|------------------------------|----------------------------------------------------------|----------------------------------------------------|------------|
| Category:                                                                                                    | QS - 35%                                       | - Quizzes/Small              | Proj                                                     | -                                                  | Undo       |
| Description:                                                                                                    | Chapter 2 Rev                                  | iew                          |                                                          |                                                    | Back       |
| Detailed Description:                                                                                                    |                                                |                              |                                                          |                                                    | Attack (0) |
|                                                                                                    |                                                |                              |                                                          | Fai                                                | Ontions -  |
| Assignment Group:                                                                                                    |                                                |                              |                                                          |                                                    | Options •  |
| Entered Date:                                                                                                    | Thu, May 24                                    | 2012                         |                                                          |                                                    | Check      |
| Assign Date:                                                                                                    | May -                                          | 24 🔻 🔶 2012                  | Thu, May 24 20:                                          | 12                                                 | Spelling   |
| Proposed Due Date:                                                                                                    | Nay -                                          | 29 🔻 🔶 2012                  | Tue, May 29 201                                          | 12                                                 |            |
| Actual Due Date:                                                                                                    |                                                | 01 - 2012                    |                                                          |                                                    |            |
| Max Score:                                                                                                    | 100                                            | Post 1                       | o Family Access                                          |                                                    |            |
| Weight Multiplier:                                                                                                    | 1.00                                           | Post 1                       | o Student Access                                         |                                                    |            |
|                                                                                                    |                                                |                              |                                                          |                                                    |            |
| Show Assignment So                                                                                                    | ore As: Scor                                   | e 🔻                          |                                                          | Show Comments                                      |            |
|                                                                                                    |                                                | Colort the O                 |                                                          | entering and the ended has and dead                |            |
| Entity Dept S                                                                                                    | bi Terms                                       | Prd Davs Meet                | Class                                                    | Description                                        |            |
|                                                                                                    | 1 3 to 4                                       | 2 AB                         | 3831BB / 13                                              | MATH 8                                             |            |
| 📝 045 🛛 MAT M                                                                                                    |                                                |                              |                                                          |                                                    |            |
| 045 MAT M<br>045 MAT M                                                                                                    | 1 3 to 4                                       | 3 AB                         | 3831BB / 01                                              | MATH 8                                             |            |
| <ul> <li>✓ 045 MAT M</li> <li>☑ 045 MAT M</li> <li>✓ 045 MAT M</li> </ul>                                                                                                    | 1 3 to 4<br>1 3 to 4                           | 3 AB<br>4 AB                 | 3831BB / 01<br>3621BB / 06                               | MATH 8<br>MATH 6 PRE AP                            |            |
| ☑ 045         MAT         M           □ 045         MAT         M           ☑ 045         MAT         M           ☑ 045         MAT         M           □ 045         MAT         M                                                                                                    | 1 3 to 4<br>1 3 to 4<br>3 to 4                 | 3 AB<br>4 AB<br>5 AB         | 383188 / 01<br>362188 / 06<br>362188 / 04                | MATH 8<br>MATH 6 PRE AP<br>MATH 6 PRE AP           |            |
| ☑         045         MAT         M           □         045         MAT         M           ☑         045         MAT         M           ☑         045         MAT         M           ☑         045         MAT         M           ☑         045         MAT         M           ☑         045         MAT         M           ☑         045         MAT         M | 3 to 4<br>3 to 4<br>3 to 4<br>3 to 4<br>3 to 4 | 3 AB<br>4 AB<br>5 AB<br>6 AB | 383188 / 01<br>362188 / 06<br>362188 / 04<br>363188 / 11 | MATH 8<br>MATH 6 PRE AP<br>MATH 6 PRE AP<br>MATH 6 |            |

# Adding Grades to an Assignment

There are several ways to enter grades.

#### Score Entry Method

Click the link in the column for the grade you wish to enter.

| ( | Categorie:            | s Grad      | e Marks                                              | Posting 🔻                                             | <ul> <li>Report</li> </ul>                           | s 👻 🛛 Chart                                           |
|---|-----------------------|-------------|------------------------------------------------------|-------------------------------------------------------|------------------------------------------------------|-------------------------------------------------------|
| • | <u>4TH</u><br>Options | <u>C1</u> 2 | Chapte<br><u>W22-T</u><br>05/29<br>QS<br>100<br>0.00 | Calcul<br><u>W18-F</u><br>05/04<br>QS<br>100<br>83.78 | Order<br><u>W18-F</u><br>05/04<br>HD<br>100<br>85.71 | Keys t<br><u>W18-W</u><br>05/02<br>HD<br>100<br>93.18 |
|   | 81                    | S           | *                                                    | *                                                     | 100                                                  | 100                                                   |
|   | 78                    | S           | *                                                    | 75                                                    | 100                                                  | 100                                                   |
|   | 76                    | S           | *                                                    | 89.5                                                  | 100                                                  | 100                                                   |
|   | 00                    | 0           | *                                                    | 06 F                                                  | 100                                                  | 100                                                   |

Click the **Score Entry** button. This will take you to a page that will allow you to enter grades for each student individually.

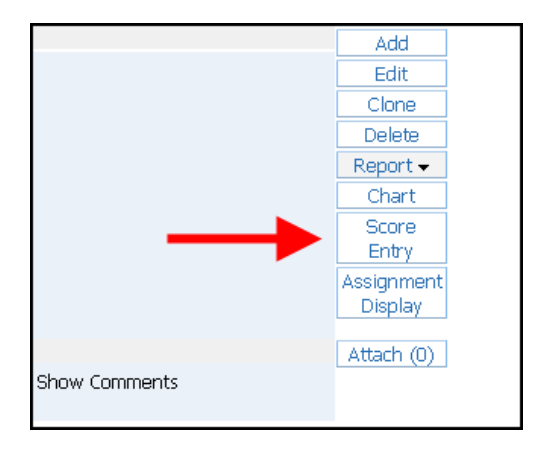

| Click your mouse in a student's box under the Score column and enter the grade for that stu | udent. |
|---------------------------------------------------------------------------------------------|--------|
|---------------------------------------------------------------------------------------------|--------|

| Pre                                                     | v Next                                                   |           |      |  | Chapter        | 1 Review        |      | Save |  |  |  |
|---------------------------------------------------------|----------------------------------------------------------|-----------|------|--|----------------|-----------------|------|------|--|--|--|
| 🛛 Р                                                     | ost to Family                                            | Access    |      |  | Week 22 - Tues | day - 05/29/201 | 12   | Undo |  |  |  |
| 🗸 Р                                                     | Post to Student Access Category: QS - 35% Max Score: 100 |           |      |  |                |                 | Back |      |  |  |  |
|                                                         | 19 un-scored students: Mark un-scored as 0 and Missing   |           |      |  |                |                 |      |      |  |  |  |
| Special<br>Students Score Code No Count Missing Comment |                                                          |           |      |  |                |                 |      |      |  |  |  |
|                                                         | Change blank comments to:                                |           |      |  |                |                 |      |      |  |  |  |
| 1                                                       | E                                                        | 7         | 90 🔶 |  |                |                 |      |      |  |  |  |
| 2                                                       | E                                                        | 10000     | 80   |  |                |                 |      |      |  |  |  |
| 3                                                       | E                                                        | 1000      | 78   |  |                |                 |      |      |  |  |  |
| 4                                                       | (                                                        | 7         | 50   |  |                |                 |      |      |  |  |  |
| 5                                                       | 0                                                        | 1911-11   | 0    |  |                |                 |      |      |  |  |  |
| 6                                                       | Interest                                                 | i i i i i | 100  |  |                |                 |      |      |  |  |  |

You may enter a special code for a student in the **Special Code** column.

\*Note: A list of available special codes is located in the top right corner of the Score Entry screen.

| ◄ ■ Score Entry                                                                                                    | 2                                                                                                    | My Print Queue                                                                             |  |  |  |  |  |  |
|----------------------------------------------------------------------------------------------------|----------------------------------------------------------------------------------------------------|--------------------------------------------------------------------------------------------|--|--|--|--|--|--|
| Prev Next<br>Post to Family Access<br>Post to Student Access                                                                                         | Next         Chapter 1 Review         Save           t to Family Access         Week 22 - Tuesday - 05/29/2012         Undo           t to Student Access         Category: QS - 35%         Max Score: 100         Back           18 un-scored students:         Mark un-scored as 0 and Missing         Save                                                                                                    |                                                                                            |  |  |  |  |  |  |
| Students                                                                                                    | Special<br>Score Code No Count Missing Comment<br>Chance blank comments to:                                                                                                    | Overwrite scores     Adjust All Scores     by:      points                                 |  |  |  |  |  |  |
| 1         F                                                                                                    | 90         90         90         90         90         90         90         90         90         90         90         90         90         90         90         90         90         90         90         90         90         90         90         90         90         90         90         90         90         90         90         90         90         90         90         90         90         90         90         90         90         90         90         90         90         90         90         90         90         90         90         90         90         90         90         90         90         90         90         90         90         90         90         90         90         90         90         90         90         90         90         90         90         90         90         90         90         90         90         90         90         90         90         90         90         90         90         90         90         90         90         90         90         90         90         90         90         90         90         90         90         90<                                                                                                    | Set All to No Count Remove All Mo Count Remove All Missing Apply Special Codes             |  |  |  |  |  |  |
| 8         0           9         0           10         1           11         1           12         1           13         1           14         0 | Image: Constraint of the second of the second of the se | Code Description *AD Automated Drop Score I Incomplete L Late M Modified R Retake X Exempt |  |  |  |  |  |  |

Place a check in the **No Count** box for any student you do not want this assignment affecting his/her average.

| Prev  | / Next        | ]          |       |                 | Chapter            | 1 Review     |                    |          | Save |
|-------|---------------|------------|-------|-----------------|--------------------|--------------|--------------------|----------|------|
| PC PC | ost to Family | y Access   |       |                 | Week 22 - Tueso    | ay - 05/29/2 | 012                |          | Undo |
| 🗹 Po  | ost to Stude  | ent Access |       |                 | Category: QS - 35% | Max Se       | tore: <b>100</b>   |          | Back |
|       |               |            |       | 17 un-se        | cored students: Ma | rk un-scored | l as 0 and Missing |          |      |
| Stud  | ents          |            | Score | Special<br>Code | No Count           | Missing      | Comment            |          |      |
|       |               |            |       |                 | Change blank co    | omments to   | :                  | <b>•</b> |      |
| 1     | ]             | - House of | 90    |                 |                    |              |                    |          |      |
| 2     | ]             | 11030      | 80    |                 |                    |              |                    |          |      |
| 3     | 1             | -Rep i c   | 78    |                 |                    |              |                    |          |      |
| 4     | 1888          | 1900-1-12  | 50    | Ι               |                    |              |                    |          |      |
| 5     | 1000          | 1944-11    | 0     | L               |                    |              |                    |          |      |
| 6     | 1             | 10.000     | 100   |                 |                    |              |                    |          |      |
| 7     | Free:         | 100101     | *     |                 |                    |              |                    |          |      |
| 8     | 1011          | 12.51      | *     |                 |                    |              |                    |          |      |
| 9     | 100101        | 9010       | *     |                 |                    |              |                    |          |      |
| 10    | in the second | 10000      | *     |                 |                    |              |                    |          |      |

Place a check in the **Missing** box for any student you would like to identify as "missing" this assignment.

| Pre  | / Next        |            |       |                 | Chapter                   | 1 Review       |                  |          |
|------|---------------|------------|-------|-----------------|---------------------------|----------------|------------------|----------|
| V P  | ost to Family | Access     |       |                 | Week 22 - Tues            | day - 05/29/20 | 012              |          |
| V P  | ost to Stude  | ent Access |       |                 | Category: <b>QS - 35%</b> | 6 Max So       | ore: <b>100</b>  |          |
|      |               |            |       | 18 un-s         | cored students: M         | ark un-scored  | as 0 and Missing |          |
| Stud | ents          |            | Score | Special<br>Code | No Count                  | Missing        | Comment          |          |
|      |               |            |       |                 | Change blank o            | omments to:    |                  | <b>•</b> |
| 1    | 1             | 7          | 90    |                 |                           |                |                  |          |
| 2    | 1             | 11088      | 80    |                 |                           |                |                  |          |
| 3    | ]             | 10101      | 78    |                 |                           |                |                  |          |
| 4    | 1898          | -An i se   | 50    | Ι               |                           |                |                  |          |
| 5    | 1000          | (84.41)    | 0     | L               |                           |                |                  |          |
| 6    | 1             |            | 100   |                 |                           |                |                  |          |
| 7    | Freeze        | 1          | *     |                 |                           |                |                  |          |
| 8    | 1000          | 18.91      | *     |                 |                           |                |                  |          |
| 9    | 1001.01       |            | *     |                 |                           |                |                  |          |
| 10   |               | 19008      | *     |                 |                           |                |                  |          |
|      |               | **         | *     |                 |                           |                |                  |          |

If you wish, you may enter a comment for any student pertaining to this assignment.

| No Count      | Missing    | Comment        |
|---------------|------------|----------------|
| hange blank c | omments to | : <del>-</del> |
|               |            |                |
|               |            |                |
|               |            |                |
|               |            |                |
|               |            |                |
|               |            | Good Job       |
|               |            |                |
|               |            |                |
|               |            |                |

Click **Mark un-scored as 0 and Missing** to give a grade of "0" to all student without scores on this assignment and to mark them as "Missing."

|                 | спар                           | CELT KEAIEM       |                  |
|-----------------|--------------------------------|-------------------|------------------|
|                 | Week 22 - Ti                   | uesday - 05/29/20 | 012              |
|                 | Category: <b>QS</b> - <b>3</b> | 5% Max Sco        | ore: <b>100</b>  |
| 18 un-9         | scored students:               | Mark un-scored    | as 0 and Missing |
| Special<br>Code | No Count                       | Missing           | Comment          |
|                 | Change blan                    | k comments to:    |                  |
|                 |                                |                   |                  |

When you are finished entering grades for this assignment, click **Save**.

|        | -    |   |
|--------|------|---|
| Mass   | Save |   |
| Assic  | Undo |   |
| to:    | Back |   |
| 🗖 🗖 🗖  |      |   |
| 🔘 Adju |      |   |
| by:    |      | • |
| 🔘 Rem  |      |   |
| 🔘 Set  |      |   |

#### <u>Mass Assign Scores</u>

To give all students the same grade on an assignment, click the link in the column for the grade you wish to enter.

| <u>4TH</u> | <u>C12</u> | Chapte       | Chapte       | Calcul       | Order        | Keys        |
|------------|------------|--------------|--------------|--------------|--------------|-------------|
| Options    |            | <u>W22-1</u> | <u>W22-1</u> | <u>W18-F</u> | <u>W18-F</u> | <u>W18-</u> |
|            |            | 05/29        | 05/29        | 05/04        | 05/04        | 05/0        |
|            |            | TM           | QS           | QS           | HD           | HD          |
|            |            | 100          | 100          | 100          | 100          | 100         |
|            |            | 0.00         | 66.33        | 83.78        | 85.71        | 93.1        |
| 82         | S          | *            | 90           | *            | 100          |             |
| 78         | S          | *            | 80           | 75           | 100          |             |
| 76         | S          | *            | 78           | 89.5         | 100          |             |
|            |            |              |              |              |              |             |

Click the Score Entry button.

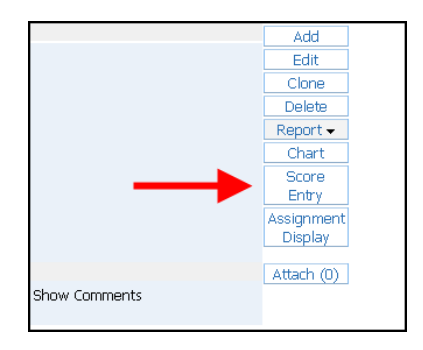

Click the Assign All Scores button. Enter the score you would like to give all students, and click Apply.

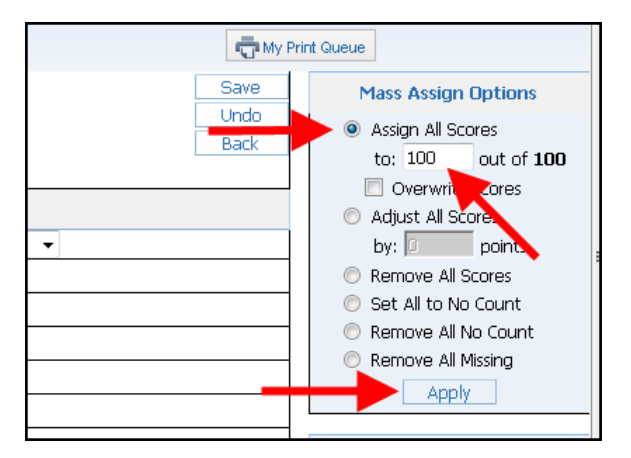

If you need to change a student's grade on the assignment, click your mouse in a student's box under the **Score** column, remove the grade currently in the box, and type in the new grade for that student.

| Stu | dents   |         | Score | Special<br>Code | No Count          |
|-----|---------|---------|-------|-----------------|-------------------|
|     |         |         |       |                 | Change blank comr |
| 1   | E       | 1000    | 100   |                 |                   |
| 2   | Binnet  | 19480   | 80    |                 |                   |
| 3   | E       | 10100   | 100   |                 |                   |
| 4   | Ciana   | 1001101 | 100   |                 |                   |
| 5   | Chanter | 1010-01 | 100   |                 |                   |
| 6   | D       | 194661  | 100   |                 |                   |

When finished, click Save.

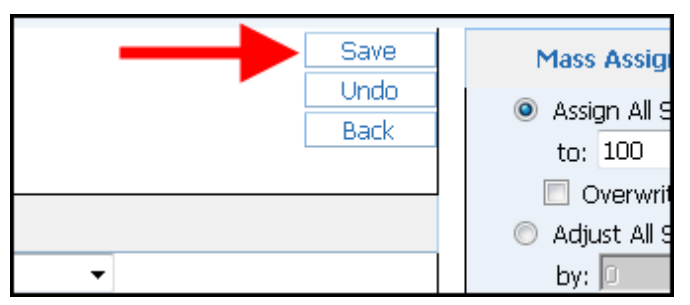

### **Quick Scoring Method**

Click the **Quick Scoring** tab.

| rt     | s 🗸 🛛 Chai                                            | rts 👻 🗖                                              | play Optic                                            | Qui                                                   | ck Scoring      | g Expor                      | t |
|--------|-------------------------------------------------------|------------------------------------------------------|-------------------------------------------------------|-------------------------------------------------------|-----------------|------------------------------|---|
| o<br>h | Calcul<br><u>W18-F</u><br>05/04<br>QS<br>100<br>83.78 | Order<br><u>W18-F</u><br>05/04<br>HD<br>100<br>85.71 | Keys t<br><u>W18-W</u><br>05/02<br>HD<br>100<br>93.18 | TEST 4<br><u>W18-T</u><br>05/01<br>TM<br>100<br>75.00 | PR8<br>Options▼ | <b>PR8</b><br>Report<br>Card | C |

You can enter a grade for any student and any assignment.

\*Tip: The tab key will move you across the page. The enter key will move you down the page.

| Sti | udents           | C  | Ferm<br>irade<br>4TH | Chapte<br>W22-T<br>05/29<br>TM<br>100 | Chapte<br>W22-T<br>05/29<br>QS<br>100 | Homewo<br>W21-Th<br>05/24<br>HD<br>100 | Calcul<br>W18-F<br>05/04<br>QS<br>100 | Order<br>W18-F<br>05/04<br>HD<br>100 | Keys t<br>W18-W<br>05/02<br>HD<br>100 | TEST 4<br>W18-T<br>05/01<br>TM<br>100 | Solvin<br>W17-W<br>04/25<br>HD<br>300 | Quiz 4<br>W16-F<br>04/20<br>QS<br>100 | pg 23<br>W16-F<br>04/20<br>HD<br>100 | Joke 2<br>W16-Th<br>04/19<br>HD<br>100 | Prac A<br>W16-W<br>04/18<br>HD<br>100 | Multi-<br>W16-T<br>04/17<br>HD<br>100 | TEST 4<br>W15-F<br>04/13<br>TM<br>100 | Multi-<br>W15-F<br>04/13<br>HD<br>100 | Solvin<br>W15-Th<br>04/12<br>HD<br>100 | 13 | Back<br>Save<br>Save and<br>Back |
|-----|------------------|----|----------------------|---------------------------------------|---------------------------------------|----------------------------------------|---------------------------------------|--------------------------------------|---------------------------------------|---------------------------------------|---------------------------------------|---------------------------------------|--------------------------------------|----------------------------------------|---------------------------------------|---------------------------------------|---------------------------------------|---------------------------------------|----------------------------------------|----|----------------------------------|
| 1   | 💈 Energi Anno 19 | 85 | 84.84%               | 100                                   | 90                                    | 85                                     | *                                     | 100                                  | 100                                   | 74                                    | 100                                   | 73                                    | 100                                  | 100                                    | 100                                   | 100                                   | 93                                    | 100                                   | 100                                    | ^  | Undo                             |
| 2   | 🍂 Einner immer   | 77 | 77.37%               | 80                                    | 80                                    | 76                                     | 25                                    | 100                                  | 100                                   | 75                                    | 100                                   | 82                                    | 100                                  | 50                                     | 0                                     | 50                                    | 92                                    | 100                                   | 100                                    | L  | Show<br>'Cell'                   |
| з   | 🙎 Euro Hun       | 78 | 78.39%               | 100                                   | 78                                    | *                                      | 89.5                                  | 100                                  | 100                                   | 83                                    | 100                                   | 79                                    | 0                                    | 0                                      | 100                                   | 0                                     | 89                                    | 0                                     | 100                                    | Ŀ  | Details                          |
| 4   | 🤶 (-ener -energi | 82 | 82.46%               | 100                                   | 50                                    | *                                      | 96.5                                  | 100                                  | 100                                   | 73                                    | 100                                   | 72                                    | 100                                  | 75                                     | 100                                   | 50                                    | 92                                    | 100                                   | 100                                    | Ŀ  |                                  |
| 5   | 🙎 (no. 1996)     | 75 | 75.08%               | 100                                   | 0                                     | *                                      | 91.5                                  | 100                                  | 100                                   | 69                                    | 100                                   | 69                                    | 100                                  | 100                                    | 100                                   | 50                                    | 76                                    | 100                                   | 100                                    | Ŀ  |                                  |
| 6   | 🤶 (nin enni      | 81 | 81.47%               | 100                                   | 100                                   | *                                      | 86                                    | 100                                  | 100                                   | 60                                    | 100                                   | 87                                    | 100                                  | 0                                      | 100                                   | 100                                   | 75                                    | 100                                   | 100                                    | E  |                                  |
| 7   | 🚊 Pilan Internet | 75 | 75.14%               | 100                                   | *                                     | *                                      | 76                                    | *                                    | 25                                    | 79                                    | 75                                    | 74                                    | 100                                  | 0                                      | 0                                     | 0                                     | 86                                    | 0                                     | 100                                    |    |                                  |
| 8   | <b>R</b> (1997)  | 89 | 89.38%               | 100                                   | *                                     | *                                      | 93                                    | 100                                  | 100                                   | 83                                    | 100                                   | 85.5                                  | 100                                  | 100                                    | 100                                   | 100                                   | 92                                    | 100                                   | 100                                    |    |                                  |

When finished, click **Save** to save changes and remain on this screen, or click **Save and Back** to save changes and return to the main gradebook screen.

| TEST 4<br>W15-F<br>04/13 | Multi-<br>W15-F<br>04/13 | Solvin<br>W15-Th<br>04/12 | ۱V | Back<br>Save     |
|--------------------------|--------------------------|---------------------------|----|------------------|
| TM<br>100                | HD<br>100                | HD<br>100                 | 1  | Save and<br>Back |
| 93                       | 100                      | 100                       | *  | Undo             |
| 92                       | 100                      | 100                       |    | Show<br>'Cell'   |
| 89                       | 0                        | 100                       |    | Details          |
| 92                       | 100                      | 100                       |    |                  |

### Drop Lowest Score

From inside the gradebook, hover your mouse over **Display Options** and choose **Drop Lowest Score**.

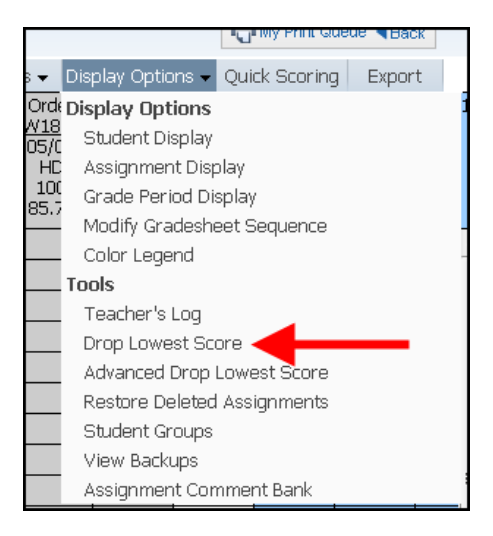

Click **Drop Lowest Score** for the appropriate grading period.

| Drop Lowest Score Process           Step 1: Select a grade period to run the Drop Lowest Score Process.                   |                     |                   |  |  |  |  |  |  |  |  |
|----------------------------------------------------------------------------------------------------|---------------------|-------------------|--|--|--|--|--|--|--|--|
| The Drop Lowest Score Process will drop the assignment score that most negatively affects the student's<br>overall grade. |                     |                   |  |  |  |  |  |  |  |  |
|                                                                                                    |                     |                   |  |  |  |  |  |  |  |  |
| Grade Period                                                                                                    | Date Range          | Process Option    |  |  |  |  |  |  |  |  |
| PR5 - Progress Report 5                                                                                                   | 01/04/12 - 01/24/12 | Drop Lowest Score |  |  |  |  |  |  |  |  |
| PR6 - Progress Report 6                                                                                                   | 01/04/12 - 02/14/12 | Drop Lowest Score |  |  |  |  |  |  |  |  |
| 3RD - Term 3                                                                                                    | 01/04/12 - 03/09/12 | Drop Lowest Score |  |  |  |  |  |  |  |  |
| PR7 - Progress Report 7                                                                                                   | 03/19/12 - 04/05/12 | Drop Lowest Score |  |  |  |  |  |  |  |  |
| PR8 - Progress Report 8                                                                                                   | 03/19/12 - 04/26/12 | Drop Lowest Score |  |  |  |  |  |  |  |  |
| 4TH - Term 4                                                                                                    | 03/19/12 - 05/31/12 | Drop Lowest Score |  |  |  |  |  |  |  |  |
|                                                                                                    |                     |                   |  |  |  |  |  |  |  |  |

Uncheck any students you do not want included in the drop. Click Next.

| Grade Period: 4TH - Term 4                       | Drop Low                                                | rest Store Process             | Date Range: <b>03/19/12</b> - 1 | 05/31, 1 |
|--------------------------------------------------|---------------------------------------------------------|--------------------------------|---------------------------------|----------|
| Step 2: Review list of stud<br>To exclude a stud | tents included in the proc<br>dent from the process und | ess.<br>check the correspondin | ıg box.                         |          |
|                                                  | 3831BB / 13 Prd:2                                       | MATH 8 Students                | enrolled                        |          |
| Last Name                                        | First Name                                              | MI                             | Grad Year                       |          |
| В                                                | ALC: NO.                                                |                                | 2016                            | 1        |
| В                                                | 100010                                                  | K                              | 2016                            |          |
| В                                                | WHEN LOFF                                               | Т                              | 2016                            | ;        |
| C                                                | Rep 1 (41)                                              | -                              | 2016                            |          |
| C                                                | 10.00 M                                                 | S                              | 2016                            |          |
| D                                                | 10000                                                   | J                              | 2016                            |          |
| F                                                | 0.010                                                   |                                | 2016                            | _        |
| G                                                | 10 B                                                    | G                              | 2016                            |          |
| G                                                | 400 i 00                                                | F                              | 2016                            |          |
| U H                                              | 944444                                                  |                                | 2016                            |          |

Uncheck any categories or assignments you do not want included in the drop. Click Next.

| Grade Pe<br>Step 3: | riod: <b>4TH - Term</b><br>Review Catego<br>To exclude an | 4<br>4<br>ries and Assignments included in the process.<br>assignment or category from the process uncheck the | Date Range: <b>03</b><br>corresponding box. | //19/1 <mark>2 - 05</mark> / | 31 |
|---------------------|-----------------------------------------------------------|----------------------------------------------------------------------------------------------------|---------------------------------------------|------------------------------|----|
| Catego              | ies & Assignmer                                           | its                                                                                                    |                                             |                              |    |
|                     | Due Date                                                  | Description                                                                                                    | Weight                                      | Max                          |    |
| 📝 Нош               | ework/Daily                                               |                                                                                                    |                                             |                              | -  |
| <b>v</b>            | 03/19/12                                                  | Essay - Math Over Spring Break                                                                                 | 1.00                                        | 100.00                       |    |
| 1                   | 03/21/12                                                  | Sequence Practice WS                                                                                           | 1.00                                        | 100.00                       | =  |
| 1                   | 03/22/12                                                  | Pyth. Th. and Dilations WS                                                                                     | 1.00                                        | 100.00                       |    |
|                     | 03/23/12                                                  | Probability & Statistics WS                                                                                    | 1.00                                        | 100.00                       |    |
| <b>V</b>            | 03/26/12                                                  | Interpreting Data Practice WS                                                                                  | 1.00                                        | 100.00                       |    |
| 1                   | 03/30/12                                                  | Principles of Algebra WS                                                                                       | 1.00                                        | 100.00                       |    |
| 1                   | 04/02/12                                                  | pg 5/17 WS                                                                                                    | 1.00                                        | 100.00                       |    |
| 1                   | 04/03/12                                                  | WB pg 7 & 8                                                                                                    | 1.00                                        | 100.00                       |    |
|                     | 04/04/10                                                  | IIB                                                                                                    | 1 00                                        | 100.00                       |    |

If any Special Codes were added to this assignment, you will have the option to exclude them from being dropped.

| Grade Period: <b>4TH - Term 4</b>                                                  | Drop Lowest Score Process Date Range: 03/19/12 - 05/31 - 2                                    |
|------------------------------------------------------------------------------------|-----------------------------------------------------------------------------------------------|
| Step 4: Review list of Special Codes includer<br>To exclude an assignment from the | ed in the process.<br>e process that is marked with this code, uncheck the corresponding box. |
|                                                                                    | Special Codes                                                                                 |
| Code Description                                                                   | No Count Missing                                                                              |
| I Incomplete                                                                       | A                                                                                             |
|                                                                                    |                                                                                               |

#### Click Process Drops.

| Grade Period: <b>6TH - Term 6</b><br>Final Step: Review assignment scores that<br>Click the "Process Drops" butto<br>To exclude a student's assignm | Drop Lowest Score Process<br>will be dropped for each student,<br>n to automatically place a "*AD" in t<br>ent from the process uncheck the o | Date Range: <b>04/16/12 - 06</b><br>the Special Code and mark score as No<br>corresponding box. | /14/12 Process<br>Drops<br>Prev<br>b Count. Back |
|----------------------------------------------------------------------------------------------------|----------------------------------------------------------------------------------------------------|-------------------------------------------------------------------------------------------------|--------------------------------------------------|
| These are the scores that will now be                                                                                                    | set to dropped with this process<br>Due                                                                                                    | s.<br>Snerial                                                                                   |                                                  |

### <u>Undo Drop Lowest Score</u>

From inside the gradebook, hover your mouse over **Display Options** and choose **Drop Lowest Score**.

![](_page_22_Picture_4.jpeg)

Click **Undo Drop Lowest Score** for the appropriate grading period.

| Step 1: Select a grade period to        | run the Drop Lowest Score Proce    | ISS.                                            |
|-----------------------------------------|------------------------------------|-------------------------------------------------|
| The Drop Lowest Score<br>overall grade. | Process will drop the assignment s | core that most negatively affects the student's |
| Grade Period                            | Date Range                         | Process Options                                 |
| PR4 - Progress Report 4                 | 01/04/12 - 01/24/12                | Drop Lowest Score                               |
| 4TH - Term 4                            | 01/04/12 - 02/17/12                | Drop Lowest Score                               |
| PR5 - Progress Report 5                 | 02/21/12 - 03/09/12                | Drop Lowest Score                               |
| 5TH - Term 5                            | 02/21/12 - 04/13/12                | Drop Lowest Score                               |
| PR6 - Progress Report 6                 | 04/16/12 - 05/04/12                | Undo Drop Lowest Score                          |
| 6TH - Term 6                            | 04/16/12 - 06/14/12                | Undo Drop Lowest Score                          |
| SM2 - Term 6                            | 01/04/12 - 06/14/12                | Undo Drop Lowest Score                          |

Uncheck any students whose lowest score should remain dropped. Click Process Undrops.

| Grade Period: 6TH - Term 6                                                                                               | Undo Drop Low                                                               | est Sc                         | ore Process<br>Date Rang                                                  | je: 04/16/         | 12 - 06/1   | 4/12   | Process<br>Undrops | ←      | -    |
|----------------------------------------------------------------------------------------------------|-----------------------------------------------------------------------------|--------------------------------|---------------------------------------------------------------------------|--------------------|-------------|--------|--------------------|--------|------|
| Final Step: Review assignment scores<br>Click the "Process Undrops<br>score from No Count.<br>To exclude a student's ass | that will be 'undropped<br>" button to automatica<br>signment from the proc | d' for e<br>Illy rem<br>ess un | ach student.<br>ove the "*AD" from the Spe<br>check the corresponding box | cial Code ar<br>:. | nd unmark t | the    | Back               |        |      |
| These scores have been previously                                                                                        | y dropped. They will I                                                      | now b                          | ecome 'undropped' with t                                                  | his proces         | s.          |        |                    |        |      |
| Student                                                                                                    | Due<br>Date                                                                 | Cat                            | Description                                                               | Special<br>Code    | Weight      | Max    | Score              | %      | Grd  |
|                                                                                                    | 06/04                                                                       | AGN                            | Test                                                                      | *AD                | 1.00        | 100.00 | 90.00              | 90.00  | 90   |
|                                                                                                    | 04/27                                                                       | TM                             | May Broadcast                                                             | *AD                | 1.00        | 100.00 | 80.00              | 80.00  | 80   |
|                                                                                                    | 04/27                                                                       | TM                             | May Broadcast                                                             | *AD                | 1.00        | 100.00 | 100.00             | 100.00 | 100  |
|                                                                                                    | 06/04                                                                       | AGN                            | Test                                                                      | *AD                | 1.00        | 100.00 | 70.00              | 70.00  | 70   |
|                                                                                                    | 04/27                                                                       | TM                             | May Broadcast                                                             | *AD                | 1.00        | 100.00 | 100.00             | 100.00 | 100  |
| V ]                                                                                                    |                                                                             |                                |                                                                           |                    |             |        |                    |        | 1.00 |
|                                                                                                    | 04/27                                                                       | TM                             | May Broadcast                                                             | *AD                | 1.00        | 100.00 | 100.00             | 100.00 | 100  |

### **Entering Comments**

Hover your mouse over the Posting tab, and choose Post Comments.

| G | rade Marks               | Posting 🗸              | Repor           | ts 🗸        | Charts  | •    | Display O     | ptions 🖣 | - | Quick So       |
|---|--------------------------|------------------------|-----------------|-------------|---------|------|---------------|----------|---|----------------|
| Ŧ | Weekly Par<br>04/20/201; | Post Drop<br>Post Corr | ped St<br>ments | tudents     | : Grade | s    | _             | PR6      | ť | PR6<br>Options |
|   | 100<br>96.00             | 100<br>100.0           | D               | 100<br>1 Po | st Tern | n Co | 100<br>mments | Caru     |   |                |
|   | 10                       | 0                      | 100             |             | 100     |      | 100           | )        |   | 100            |

#### Click the Post Comments link.

![](_page_23_Figure_6.jpeg)

#### **Entering Comments for Each Student Individually**

Click your mouse in a student's comment box, and type in a comment code for that student.

Tip: To see a list of comment codes and their meanings, click the View Comment Codes link.

| Viev | v Commen | t Codes   Show Dropped | <u>d Students</u>   <u>Hide Grad</u> |
|------|----------|------------------------|--------------------------------------|
|      | Grad Yr  | First Name             | Last Name                            |
|      |          |                        |                                      |
|      | 2012     | Mercure L Longe        | -948                                 |
|      | 2012     | 1000-000000            | 100600                               |

### **Giving All Students the Same Comment**

Click the **Default blank comments to** dropdown menu and select the comment code that you want all students to receive.

|        |                 |     |   |       | Back |  |
|--------|-----------------|-----|---|-------|------|--|
| 6TH    | EX2 SM2         | C1  |   | C2    | C3   |  |
| t blar | nk comments to: |     | • |       |      |  |
| .00    | 98              | 001 | ] | 001   |      |  |
| 90     | 92              |     |   | 002 < |      |  |
| .00    | 100             |     |   | 003   |      |  |
| .00    | 110             |     | ] | 005   |      |  |
| .00    | 95              |     |   | 007   |      |  |
| .00    | 96              |     | ] | 008   |      |  |
|        |                 |     |   | 010   |      |  |

#### Click **OK** on this message.

![](_page_24_Picture_6.jpeg)

Click the **Save** button.

![](_page_24_Figure_8.jpeg)

\*Note: Codes will be highlighted in Red until the Save button is clicked. Once the codes have been saved, the codes will be highlighted in Green.

# **Display Options**

### **Student Display Options**

Hover your mouse over **Display Options** and choose **Student Display**.

![](_page_25_Picture_5.jpeg)

Make your selections for Name Display, Display Options and Sorting Options. Click Save.

| Name Display       |                   |                      | Sample              | Sav  |
|--------------------|-------------------|----------------------|---------------------|------|
| 🔘 First Last       | Full              | Separated            | Anthony A Anderson  | Und  |
| 💿 First Last       | Full              | Grouped              | Anthony A Anderson  | Rest |
| 💿 First Last       | Short             | Separated            | Antho Ander         | Bac  |
| 🖱 Last, First      | Full              | Separated            | Anderson Anthony A  |      |
| 🖲 Last, First      | Full              | Grouped              | Anderson, Anthony A |      |
| 🖱 Last, First      | Short             | Separated            | Ander Antho         |      |
| 🔘 Suppress         | Name              | Completely           | No Name Appears     |      |
| Display Options    |                   |                      |                     |      |
| 🗹 Student ID       |                   |                      |                     |      |
| 🛛 Dropped Stude    | nts               |                      |                     |      |
| 🗷 Student Grade    | Level             |                      |                     |      |
| 🔲 Student's Scho   | ol                |                      |                     |      |
| Sorting Options    |                   |                      |                     |      |
| 🔘 Sort By First Na | me Last Name      |                      |                     |      |
| 💿 Sort By Last Na  | me First Name     |                      |                     |      |
| 💿 Sort By Studen   | t's Assigned Seat | t                    |                     |      |
| 🔘 Sort By Studen   | t's Grade located | l in "Term Grade" Co | olumn               |      |
| Sort By Gradesh    | eet Seauence      | (Modify Gradeshee    | t Sequence)         |      |

#### Assignment Display Options

Hover your mouse over Display Options, and choose Assignment Display.

| ep | orts 🗸 🛛 Chart                 | s 🗸     | Display Options 🗸 🧨 🦶 Scoring 🛛 Export |            |   |
|----|--------------------------------|---------|----------------------------------------|------------|---|
| 2  | May Broadc<br>04/27/2012<br>TM | ₩<br>04 | Display Options<br>Student Display     | <u>:26</u> | 0 |
|    | 100.00                         |         | Grade Period Display                   |            |   |
| DC | 100                            | )       | Modify Gradesneet Sequence             |            |   |
| DC | ) <b>*A</b> E                  |         | Color Legend                           |            | 9 |
| ×  | د                              | *       | Tools                                  |            |   |

Change the options on this page to select how you want your assignments to display in your grade book. Click **Save**.

![](_page_26_Figure_6.jpeg)

### **Grade Period Display**

| is 🚽 🛛 Charts    | 3 <b>-</b> | Display Options 🗸 🚽 🕂 😌 🛶  | <del>ig Export</del> |           |             |            |
|------------------|------------|----------------------------|----------------------|-----------|-------------|------------|
| 4ay Broadc       | W          | Display Options            |                      | <u>26</u> | <u>6TH</u>  | <u>EX2</u> |
| 14/27/2012<br>TM | 04         | Student Display            |                      |           | Options▼    | Option     |
| 100              |            | Assignment Display         |                      |           |             |            |
| 100.00           |            | Grade Period Display       |                      |           |             |            |
| 100              |            | Modify Gradesheet Sequence | L                    |           | 100         | *          |
| *AD              |            | Color Legend               | Select Grade Peri    | od Dis    | play Option | ns         |
| *                |            | Tools                      |                      |           |             | *          |
| *AD              |            | Teacher's Log              |                      |           | 100         | *          |

Hover your mouse over **Display Options**, and choose **Grade Period Display**.

Uncheck any assignment grades or term grades that you do not want to display.

\*Note: You cannot display Assignment Grades for a term without displaying the corresponding Term Grade.

\*Note: The current term Assignment Grades and Term Grade will always display.

| Grade Period Dis                                   | play                                               |                            |                         |
|----------------------------------------------------|----------------------------------------------------|----------------------------|-------------------------|
| Display<br>Assignments                             | Display<br>Grade Period                            |                            |                         |
| Show All                                           | Show All                                           | Grading Period             | Date Range              |
|                                                    | V                                                  | Progress Report 4          | 01/04/2012 - 01/24/2012 |
|                                                    |                                                    | Drogress Report 5          | 02/21/2012 - 02/17/2012 |
|                                                    |                                                    | Term 5                     | 02/21/2012 - 04/13/2012 |
| V                                                  |                                                    | Progress Report 6          | 04/16/2012 - 05/04/2012 |
| <b>V</b>                                           |                                                    | Term 6                     | 04/16/2012 - 06/14/2012 |
| *                                                  | Signifies the Curren                               | t Grade Period(s). These o | annot be hidden.        |
| Assignments By D<br>Only Show Assign<br>01/04/2012 | ate Range<br>ments Within Date Ra<br>to 05/31/2012 | nge                        |                         |
|                                                    |                                                    |                            |                         |

Click Save.

![](_page_27_Figure_10.jpeg)

## **Grade Adjustments**

You may find it necessary to adjust a student's term grade at the end of the term.

Hover your mouse over the **Options** button in the column heading of the reporting period, and choose **Enter Term Grade Adjustments**.

![](_page_28_Picture_5.jpeg)

In the **Adjustment** column, click your mouse in the **Grade** box for a student, and enter the grade you would like to give that student.

|     |                      |         | Calc  | ulated  | Adjustment |        |       |  |
|-----|----------------------|---------|-------|---------|------------|--------|-------|--|
| Sti | udents               |         | Grade | Percent | Grade      | Amount | t Cmt |  |
| 1   | ness meson -         | -       | 100   | 100.01  |            |        |       |  |
| 2   | HOBBEL: WEARING      | -800/08 | 90    | 89.99   | 95         | 4.51   | D     |  |
| 3   | ANNUE: FRANKER #     | -       |       |         |            |        |       |  |
| 4   | Million, Constants O | -       | 19    | 19.17   | 50         |        |       |  |
| 5   | Sensy, Her H         |         | 100   | 100.01  |            |        |       |  |
| 6   | Hay Here's           | 10111-0 | 100   | 99.99   |            |        |       |  |
| -   |                      |         |       |         |            |        |       |  |

Or, In the **Adjustment** column, click your mouse in the **Amount** box for a student, and enter the number of points by which you would like to *increase* that student's grade.

|     |                         |         | Calc  | ulated  | Ac    | ljustmen | it    | Total   |
|-----|-------------------------|---------|-------|---------|-------|----------|-------|---------|
| Stu | dents                   |         | Grade | Percent | Grade | Amoun    | t Cmt | Percent |
| 1   | HALL MEADER 11          |         | 100   | 100.01  |       |          |       |         |
| 2   | HOBBEL: PERSON          | -60070  | 90    | 89.99   | 95    | 4.51     | D     | 94.50   |
| з   | Hanny (Reality of       | -       |       |         |       |          |       |         |
| 4   | HILLING (FEBRUARS) (F   | -00110  | 19    | 19.17   | 50    | 30.33    | D     | 49.50   |
| 5   | 100001-10001-F          | 100000  | 100   | 100.01  |       |          |       |         |
| 6   | Hay Hereit H            | 10111-0 | 100   | 99.99   |       |          |       |         |
| 7   | anting, Agent #         | -00110  | 100   | 100.01  |       |          |       |         |
| 8   | NAMES OF CONTRACTOR     | 10000   | 100   | 99.99   |       |          |       |         |
| 9   | 1845), 19908, 19        | -       | 76    | 75.72   |       | 2        |       |         |
| 10  | Rome: Willies, Nesses - | 497784  | 97    | 96.68   |       |          |       |         |
| 11  | MILLION . IMPLICATION   | -       | 100   | 100.01  |       |          |       |         |

If you wish to overwrite a student's numeric term grade with a grade of "Incomplete," click the **Override** dropdown menu for that student, and choose **Incomplete**.

|     |                                                                                                    |               |       |         |       |          |       |         |                   | Duck   |
|-----|----------------------------------------------------------------------------------------------------|---------------|-------|---------|-------|----------|-------|---------|-------------------|--------|
|     |                                                                                                    |               | Calc  | ulated  | Ac    | ljustmen | t     | Total   |                   | Posted |
| ίtι | idents                                                                                                    |               | Grade | Percent | Grade | Amount   | t Cmt | Percent | Override          | Grade  |
| ı   | mari, messo ::                                                                                                    |               | 100   | 100.01  |       |          |       |         | - •               |        |
| 2   | HOBBEL: TEALS IN                                                                                                    | -             | 90    | 89.99   | 95    | 4.51     | Ľ     | 94.50   | - •               |        |
| 3   | Hallery (Same) II                                                                                                    | -             |       |         |       |          |       |         | - •               |        |
| 4   | HILLING PRODUCTS IF                                                                                                    | 1893-145      | 19    | 19.17   | 50    | 30.33    | Ľ     | 49.50   | - •               |        |
| 5   | 10001 Ball T                                                                                                    | -             | 50    | 50.02   |       |          |       | -       |                   |        |
| 6   | Hay, Herself H                                                                                                    | 10110         | 100   | 99.99   |       |          |       |         | -<br>I Incomplete |        |
| 7   | soffaus, Harson #                                                                                                    | -89314        | 100   | 100.01  |       |          |       |         | NG Medical        |        |
| в   | INVESTIGATION OF THE OWNER OF THE OWNER OWNER OF THE OWNER OF THE OWNER OF THE OWNER OF THE OWNER OF THE OWNER OF THE OWNER OF THE OWNER OF THE OWNER OF THE OWNER OF THE OWNER OF THE OWNER OF THE OWNER OF THE OWNER OF THE OWNER OF THE OWNER OF THE OWNER OF THE OWNER OWNER OF THE OWNER OWNER OWNE | - Contraction | 100   | 99.99   |       |          |       |         |                   |        |

When finished, click **Save**.

![](_page_29_Figure_5.jpeg)

## **Grade Change Request**

Once a grading period has closed, you cannot change an assignment grade without asking for approval. Once you ask for approval, your gradebook for that student will be opened for two hours in order for you to change the student's grade. This process must be done after transferring grades for a closed grading period (Transfer Options 1-4)

Hover your mouse over the **Options** button in the column heading of the reporting period, and choose **Grade Posting Status for Term**.

| Attend                  | anc                                            | e 🗸                       | Categori | BS       | Gra  | de Marks        | Posting                 | • | Repor                | ts 🔻                  |
|-------------------------|------------------------------------------------|---------------------------|----------|----------|------|-----------------|-------------------------|---|----------------------|-----------------------|
| 7 Prin<br>/ <u>12-T</u> | 3<br>0pl                                       | BRD<br>tions <del>▼</del> | CZ9      | Te<br>W1 | st C | Review<br>W09-F | Pop qu<br><u>W09-Th</u> |   | arpet<br><u>09-W</u> | Rec<br><u>W09</u>     |
| DQ<br>100<br>90.56      | Q Select Term 3RD Display Method<br>Grade Mark |                           |          |          |      |                 |                         |   |                      | 02)<br>D<br>10<br>95. |
| 80                      | 80 74 Percent                                  |                           |          |          |      |                 |                         |   |                      |                       |
| *                       | * 63 Grade Posting Status for Term 3RD         |                           |          |          |      |                 |                         |   |                      |                       |
| * 70 15 * * *           |                                                |                           |          |          |      |                 |                         |   | 70                   |                       |

Click Request Grade Changes.

![](_page_30_Picture_3.jpeg)

In the **Reason for Requesting Grade Changes** box, type the reason you are requesting a grade change. Click **Yes**.

| Request Grade Changes                                                                                                    |
|----------------------------------------------------------------------------------------------------|
| If you proceed, you will be allowed to modify your gradebook for the closed grading period <b>Term 3</b> for course <b>5731BB</b> / <b>07</b> .                                                         |
| You will be allowed to make changes from now until <b>3:28 PM</b> . After that time, your request for changes will be submitted for approval. If approved, they will then be posted to the Report Card. |
| Reason for Requesting Grade Changes:                                                                                                    |
| Student was out sick.                                                                                                    |
| Do you want to proceed?                                                                                                    |
|                                                                                                    |

The reporting period is now open for grade changes. When finished, hover your mouse over the **Options** button in the column heading of the reporting period, and choose **Grade Posting Status for Term**.

| Atten           | dan                     | ce 🗸                  | Categori                      | es       | Gra         | de Marks        | Posting          | R     €      | <ul> <li>Report</li> </ul> |            |  |
|-----------------|-------------------------|-----------------------|-------------------------------|----------|-------------|-----------------|------------------|--------------|----------------------------|------------|--|
| 7 Prin<br>/12-T | 0                       | <u>3RD</u><br>otions▼ | CZ9                           | Te<br>W1 | st C<br>O M | Review<br>W09-F | Pop qu<br>W09-Th | Carp<br>W09- | et<br>-W                   | Rec<br>W09 |  |
| )3/20<br>DQ     |                         | Selec                 | 02/2<br>DQ                    | 29       | 02/<br>Di   |                 |                  |              |                            |            |  |
| 100<br>90.56    |                         | Gra                   | Grade Mark                    |          |             |                 |                  |              |                            |            |  |
| 80              | Percent<br>80 74 Points |                       |                               |          |             |                 |                  |              |                            |            |  |
| ,               | έ                       | Grade                 | e Posting Status for Term 3RD |          |             |                 |                  |              |                            |            |  |
| ,               | * 70 IS * * *           |                       |                               |          |             |                 |                  |              | 70                         |            |  |

#### Click Complete Grade Changes.

![](_page_31_Picture_3.jpeg)

Click Yes.

![](_page_31_Picture_5.jpeg)

# **Displaying Student Grades Individually**

Click on a student's name.

| St | udents |                |            |           | 90.35 |
|----|--------|----------------|------------|-----------|-------|
| 1  | 🚊 12   | D              |            | 7675.78%  | 100   |
| 2  | 🚊 12   | and the second |            | 81 80.85% | 100   |
| 3  | 8 11   |                |            | 90 90.47% | 100   |
| 4  | 8 11   |                |            | 9595.32%  | 100   |
| 5  | 8 12   |                | <u>ian</u> | 58 57.86% | 25    |
| 6  | 8 12   |                |            | 62 61.98% | 100   |
| 7  | 🚊 12   |                |            | 7271.54%  | 65    |

Individual grades for the student will be displayed.

| The Property lies and the | Ŀ    | •           | -          | - 21       | 11. 2041     |                            |                   |                |         |              |              |                     |                    |             |
|---------------------------|------|-------------|------------|------------|--------------|----------------------------|-------------------|----------------|---------|--------------|--------------|---------------------|--------------------|-------------|
| Assignmer                 | nts  | Missing     | Assigr     | nment      | s (4) 🛛 F    | Report Card Grades Co      | omments           |                |         |              | _            |                     |                    |             |
|                           |      |             |            |            | S            | pecial Codes Teacher's Log | Edit Current Term | Edit Other 1   | Terms 🗸 | Reports      | -            |                     |                    |             |
| Assignments               |      |             |            |            |              |                            |                   |                |         | Scores       |              |                     |                    |             |
| <u>Term</u>               |      | <u>Date</u> | <u>Day</u> | <u>Cat</u> | <u>Group</u> | Description                | <u>Wqht</u>       | <u>Max Scr</u> | Avq     | <u>Score</u> | <u>Grade</u> | <u>Spec</u><br>Code | <u>No</u><br>Count | <u>Miss</u> |
| Progress Re               | port | 4 01/06     | Fri        | WW         |              | Weekly Lesson Plan         | 1.00              | 100            | 90.00   | 90           | 90           |                     |                    |             |
| Progress Re               | port | 4 01/13     | Fri        | W          |              | Weekly Plans               | 1.00              | 100            | 94.50   | 100          | 100          |                     |                    |             |
| Progress Re               | port | 4 01/19     | Thu        | EX         |              | January Broadcast          | 1.00              | 100            | 97.00   | 100          | 100          |                     |                    |             |
| Progress Re               | port | 4 01/20     | Fri        | AGN        |              | Announcements              | 1.00              | 100            | 99.00   | 100          | 100          |                     |                    |             |
| -                         |      |             | 1          | Midter     | m Grade:     | PR4                        |                   |                |         | 99.00        | 99           |                     |                    |             |
| Term 4                    |      | 01/30       | Mon        | W          |              | Announcements              | 1.00              | 100            | 98.00   | 100          | 100          |                     |                    |             |
| Term 4                    |      | 01/30       | Mon        | EX         |              | Course Selection           | 1.00              | 100            | 96.00   | 90           | 90           |                     |                    |             |
| Term 4                    |      | 02/03       | Fri        | W          |              | Weekly Plans               | 1.00              | 100            | 78.00   | 100          | 100          |                     |                    |             |
| Term 4                    |      | 02/10       | Fri        | TM         |              | February Broadcast         | 1.00              | 100            | 100.00  | 100          | 100          |                     |                    |             |
| Term 4                    |      | 02/10       | Fri        | UU         |              | weekly lesson plans        | 1.00              | 100            | 97.00   | 100          | 100          |                     |                    |             |

# New Students and Transferring Grades

When a student has been scheduled into your class after school has started, a "New" indicator will appear next to the student's name.

Click the **New** button to see gradebook grades from other classes the student has attended.

| j 🤱 1 | 11 | 8 |     | 98  | 97.77% | 100 | 100 |  |
|-------|----|---|-----|-----|--------|-----|-----|--|
| j 🚨 1 | 11 | ç | NEW |     | 91.09% | 90  | 90  |  |
| ' 🚊 1 | 12 | ( |     | 100 | 99.71% | 100 | 100 |  |
| 8 🧟 1 | 11 | E |     | 99  | 99.49% | 90  | 100 |  |

If you want to get rid of the New button, uncheck **Do not display NEW by this student's name**.

![](_page_32_Figure_7.jpeg)

#### **Option #1 - Auto-Transfer Scores from Dropped Section of this Course**

This option is ideal if a student transfers from one section of a class to another section of the same class with the same teacher.

Click Transfer Matching Scores for Option #1.

![](_page_32_Figure_11.jpeg)

#### Click Save.

| 6 Matching Assignments Found for<br>Assignments are matched if the following information is the same: Due Date, Category, Max Score and Weight. If all criteria are the same, the<br>system will look at the Assignment Description.<br>A disabled Assignment is n closed Grading Period and you can only transfer the score. For Assignment score changes a grade change request will<br>need to be submitted.<br>Click Save to transfer these scores to MT402A / 009 PRE CAL. |      |     |       |     |              |             |            |                  |                        |                    |         | Back    |  |
|----------------------------------------------------------------------------------------------------|------|-----|-------|-----|--------------|-------------|------------|------------------|------------------------|--------------------|---------|---------|--|
| Matched Assignments Scores                                                                                                    |      |     |       |     |              |             |            |                  |                        |                    |         |         |  |
| Date Due                                                                                                    | Week | Day | Cateq | ory | Assign Group | Description | Weight Max | Student<br>Score | <u>Special</u><br>Code | <u>No</u><br>Count | Missing | Comment |  |
| 08/29/12                                                                                                    | 1    | Wed | HP    | 10% |              | name in bo  | 1.00 100   | 100              |                        |                    |         |         |  |
| 09/10/12                                                                                                    | 3    | Mon | TEST  | 60% |              | Test Chapt  | 1.00 100   | 89               |                        |                    |         |         |  |
| 09/19/12                                                                                                    | 4    | Wed | QUIZ  | 30% |              | Quiz 2.2-2  | 1.00 100   | 83               |                        |                    |         |         |  |
| 09/21/12                                                                                                    | 4    | Fri | нр    | 10% |              | 10 poly eq  | 1.00 100   | 100              |                        |                    |         |         |  |
| 09/24/12                                                                                                    | 5    | Mon | TEST  | 60% |              | Test 2.1-2  | 1.00 100   | 95               |                        |                    |         |         |  |
| 10/02/12                                                                                                    | 6    | Tue | ouiz  | 30% |              | Ouiz Wiki   | 1.00 100   | 100              |                        |                    |         |         |  |

#### **Option #2 - Transfer Assignment/Term Scores From a Dropped Class**

This option works with students who have transferred to a class from any other class on campus or another campus within the district.

Click the dropdown menu to choose whether to transfer both assignment grades and term grades or term grades only. Option to transfer both assignment and term grades requires for assignments to be the same – example: student is from the same classroom teacher but another section. Option for term grade is used when student transfers from another class or campus within the district.

![](_page_33_Picture_5.jpeg)

Select the dropped course from which you would like to transfer grades.

|   |   | Entity             | Class               | Description       | Teacher  | Drop Date |
|---|---|--------------------|---------------------|-------------------|----------|-----------|
|   | 0 | 001 - MEMORIAL H S | ADS11A / 009        | 11TH STUDY HALL   | Craig, E | 10/06/11  |
|   | 0 | 001 - MEMORIAL H S | <u>MT402A / 008</u> | PRE CAL           | Hodge, C | 10/06/11  |
| - | 0 | 001 - MEMORIAL H S | FL141A / 004        | SPANISH IV PRE AP | Roman, M | 09/09/11  |
| - |   |                    |                     |                   |          |           |

Click Manually Transfer Scores.

![](_page_33_Figure_9.jpeg)

Click the Grade link for the assignment in your gradebook that you would like to transfer a grade to.

| Unscored    | Unscored Assignments from EL312A / 001 - BROADCAST JOURNALISM I |             |        |              |        |             |              |   |  |                                    |  |  |  |  |
|-------------|-----------------------------------------------------------------|-------------|--------|--------------|--------|-------------|--------------|---|--|------------------------------------|--|--|--|--|
| Due<br>Date | Assignment                                                      | Category    | Weight | Max<br>Score | Graded | No<br>Count |              | Â |  | No Count Ungrad<br>& Complete Assi |  |  |  |  |
| 08/24/11    | What is broadcasting?                                           | Assignments | 1.00   | 100          | No     |             | <u>Grade</u> | - |  | -                                  |  |  |  |  |
| 08/26/11    | Weekly participation                                            | Weekly Work | 1.00   | 100          | No     |             | <u>Grade</u> |   |  |                                    |  |  |  |  |
| 08/30/11    | Using a video<br>camcorder                                      | Assignments | 1.00   | 100          | No     |             | <u>Grade</u> |   |  |                                    |  |  |  |  |
| 00/00/11    | о. I                                                            | -           | 4.00   | 100          |        |             |              |   |  |                                    |  |  |  |  |

Click **Transfer** for the grade from the dropped course that you would like to transfer to the assignment in your gradebook.

| Scored Ass | ignments from Dro | pped Class MT402A / C | 08 - PRE C | AL        |      |       |         |                 |   |
|------------|-------------------|-----------------------|------------|-----------|------|-------|---------|-----------------|---|
| Date       | Assignment        | Category              | Weight     | Score     | Code | Count | Missing |                 |   |
| 08/24/11   | 1.1               | Homework              | 1.00       | 100 / 100 |      | No    | No      | <u>Transfer</u> | = |
| 08/25/11   | Quiz 1.1-1.2      | Quizzes               | 1.00       | 92 / 100  |      | No 🛑  |         | <u>Transfer</u> |   |
| 08/29/11   | 1.3 Day 2         | Homework              | 1.00       | 100 / 100 |      | No    | No      | <u>Transfer</u> |   |
| 08/31/11   | 1.5               | Homework              | 1.00       | 100 / 100 |      | No    | No      | <u>Transfer</u> |   |

If you have entered a grade for all assignments in your gradebook, click **Complete Assignment Scoring**. You may also click **No Count Ungraded Assignment & Complete Assignment Scoring** to change all of the student's ungraded assignments in your gradebook to "No Count."

![](_page_34_Figure_3.jpeg)

You may adjust term grades if you wish.

\*Note: This cannot be done until the term you are trying to adjust has ended.

| Class MT402A / 008 (Dropped) Enter Term Grades for Class EL312A / 001 |       |         |                |  |      |                  |                    |                |            | Save T<br>and Ent |                |  |
|-----------------------------------------------------------------------|-------|---------|----------------|--|------|------------------|--------------------|----------------|------------|-------------------|----------------|--|
| Term                                                                  | Grade | Percent | Report<br>Card |  | Term | Current<br>Grade | Current<br>Percent | Report<br>Card | Adjustment | New<br>Grade      | New<br>Percent |  |
| 1ST                                                                   | 91    | 90.60%  | 95             |  | 1ST  | 99               | 99.09%             | 95             | 0.00%      |                   |                |  |
| 2ND                                                                   |       |         | 99             |  | 2ND  | 99               | 99.43%             | 99             | 0.00%      | <u> </u>          | <mark>%</mark> |  |
| ЗRD                                                                   |       |         | 95             |  | ЗRD  | 95               | 95.17%             | 95             | 0.00%      | <u></u>           | %              |  |

You may also enter an exam score.

| EX1 |    |        | 100 |   | EX1 | 100 | 100.00% | 100 | Exam Score: | 100 ┥ | <b>+</b> |  |
|-----|----|--------|-----|---|-----|-----|---------|-----|-------------|-------|----------|--|
| SM1 | 91 | 90.60% | 97  |   | SM1 | 98  | 98.32%  | 97  | 0.00%       |       | %        |  |
|     |    |        |     | , |     |     |         |     |             |       |          |  |

Click Save Term/Exam Grades and Enter Semester Grades.

![](_page_34_Figure_10.jpeg)

You may enter a semester grade.

| SM1 | 91 | 90.60% | 97 | SM1 | 98 | 98.43% | 97 | 0.00% |  |
|-----|----|--------|----|-----|----|--------|----|-------|--|
|     |    |        |    |     |    |        |    |       |  |

Click Save Semester Grade and Finish.

![](_page_35_Figure_3.jpeg)

#### **Option #3 - Manually Enter Term Scores**

This is the best option for students transferring from another campus or

district. Click Manually Enter Scores.

![](_page_35_Picture_7.jpeg)

In the New Grade column, type in the grade for each term.

| Term | Current<br>Grade | Current<br>Percent | Report<br>Card | Adjustment | New<br>Grade | New<br>Percent |
|------|------------------|--------------------|----------------|------------|--------------|----------------|
| PR1  |                  |                    |                |            |              | %              |
| PR2  |                  |                    |                |            | <u> </u>     | %              |
| 1ST  |                  |                    | 90 🗖           |            |              | %              |
| PR3  | 100              | 100.00%            | 100            | 0.00%      | <u> </u>     | %              |
| PR4  | 98               | 98.00%             | 98             | 0.00%      |              | %              |
| 2ND  | 98               | 98.00%             | 98             |            |              |                |

Click Save Term Grades and Enter Semester Grades.

![](_page_35_Figure_11.jpeg)

Enter the semester grade and click Save Term Grades and Finish.

![](_page_35_Figure_13.jpeg)

### <u>Option #4 - One-Click Transfer Term Percents from Dropped</u> <u>Section of this Course</u>.

This option works with students who have transferred from one section of a class to another section of the same class within the campus.

#### Click Transfer Percent.

| Option #4 - One-Click Transfer Term Percents from Dropped Section of this Course                       |  |
|----------------------------------------------------------------------------------------------------|--|
| PR5: Current percent of 71.00 scored in 4831BB / D21<br>Current percent of 71.00 scored in 4831BB / 06 |  |
| PR6: Current percent of 56.72 scored in 4831BB / D21<br>Current percent of 56.72 scored in 4831BB / 06 |  |
| 3RD: Current percent of 97.00 scored in 4831BB / D21<br>Current percent of 56.72 scored in 4831BB / 06 |  |
| PR7: Current percent of 0.00 scored in 4831BB / D21<br>Current percent of 0.00 scored in 4831BB / 06   |  |
| Click Transfer Percents to transfer the term grade percent from the dropped section with one click     |  |

#### **Option #5 - Enter a Starting Grade Percentage for the Current Term.**

This option will allow you to enter a term average for the current term. It is best to do this before entering any assignment grades for the current term for the new student.

Click Enter a Starting Grade..

| Option #5 - Enter a Starting Grade Percentage for the Current Term | Enter a Starting Grade |
|--------------------------------------------------------------------|------------------------|
|                                                                    |                        |
|                                                                    |                        |

Enter the term average that you would like the student to begin the current term with. Click **Apply Grade Percent**.

| Set Starting Grade for a set set set set set set set set set set                                                 |                | Apply<br>Grade |
|----------------------------------------------------------------------------------------------------|----------------|----------------|
| he Starting Grade Percent will be applied to each current term assignment that was due before                    | 's Start Date. | Percent        |
| Starting Grade Percent: 87.00                                                                                    |                |                |
| Student Start Date: 10/09/2012 (Enrollment Date is 10/09/12)                                                     |                |                |
| Overwrite existing assignment scores                                                                             |                |                |
| IOTE: Due to rounding, the current term percent may not exactly match the Starting Grade Percent that you enter. |                |                |

The steps for a <u>Grade Change Request</u> is required after grades are transferred from a closed grading in order for the transferred grades to post to the student's report card.

### Reports

To access gradebook reports, hover your mouse over **Reports**, and you will see the list of reports available in Skyward.

![](_page_37_Picture_4.jpeg)

To print a report, hover your mouse over **Reports**, and choose the report you would like to view.

![](_page_37_Picture_6.jpeg)

Choose one of the templates from the list, and click Print.

![](_page_38_Figure_3.jpeg)

Click **Display Report** when this message box appears.

![](_page_38_Picture_5.jpeg)

#### Printing a Blank Class Roster with Gridlines

To print a blank class roster with gridlines, choose the **Grade Sheet Report.** 

![](_page_38_Picture_8.jpeg)

Select one of the blank grade sheet report templates. Click Print.

|       | Report: Grade Sheet                                                   |                             |
|-------|-----------------------------------------------------------------------|-----------------------------|
| Seq # | Report Template Name                                                  | Print                       |
| 900   | Curr Term;No ID;Assign;Max;Ave;Term Marks;%;Leg on Sep Pg;10 Font;Sig | Export to Excel             |
| 910   | Curr Term;No ID;Assign;Max;Ave;Term Marks;%;Leg on Sep Pg;12 Font;Sig |                             |
| 920   | Curr Term;No ID;Assign;Max;Ave;Term Marks;%;Leg on Sep Pg;14 Font;Sig | Add a new Template          |
| 930   | Curr Term;No ID;Assign;Legend-Sep Pg;10 Font;No sig                   | View parameters of Template |
| 940   | Curr Term;No ID;Assign;Legend-Sep Pg;12 Font;No sig                   | Clone Template              |
| 950   | Curr Term;No ID;Assign;Legend-Sep Pg;14 Font;No sig                   |                             |
| 960   | Curr Term;Blank Grade Sheet;10 Font                                   | Select Different Students   |
| 970   | Curr Term;Blank Grade Sheet;12 Font                                   | Select Different Classes    |
| 980   | Curr Term;Blank Grade Sheet;14 Font                                   |                             |
|       |                                                                       |                             |
|       |                                                                       |                             |
|       |                                                                       |                             |

#### Opening a Report in Excel

To open a report in Excel, choose a report and report template as previously shown.

\*Note: Not all reports have the option to open in Excel.

Click Export to Excel.

![](_page_39_Picture_8.jpeg)

Click **Display Report** when this message box appears.

![](_page_39_Picture_10.jpeg)

Click Open.

![](_page_39_Picture_12.jpeg)

#### Cloning a Report Template

Select a report template as previously described, and click **Clone Template**.

| Seq # | Report Template Name                                                  | Print                       |
|-------|-----------------------------------------------------------------------|-----------------------------|
| 900   | Curr Term;No ID;Assign;Max;Ave;Term Marks;%;Leg on Sep Pg;10 Font;Sig | Export to Excel             |
| 910   | Curr Term;No ID;Assign;Max;Ave;Term Marks;%;Leg on Sep Pg;12 Font;Sig | 5                           |
| 920   | Curr Term;No ID;Assign;Max;Ave;Term Marks;%;Leg on Sep Pg;14 Font;Sig | Add a new Template          |
| 930   | Curr Term;No ID;Assign;Legend-Sep Pg;10 Font;No sig                   | View parameters of Template |
| 940   | Curr Term;No ID;Assign;Legend-Sep Pg;12 Font;No sig                   | Clone Template              |
| 950   | Curr Term;No ID;Assign;Legend-Sep Pg;14 Font;No sig                   | cione remplate              |
| 960   | Curr Term;Blank Grade Sheet;10 Font                                   | Select Different Students   |
| 970   | Curr Term;Blank Grade Sheet;12 Font                                   | Select Different Classes    |
| 980   | Curr Term;Blank Grade Sheet;14 Font                                   | Balace Biller and Blabbab   |
|       |                                                                       |                             |
|       |                                                                       |                             |
|       |                                                                       |                             |
|       |                                                                       |                             |

In the **Report Template Name** box, type a name for your template, and click **Save**.

![](_page_40_Figure_6.jpeg)

Select the preferences for your template, and click Save.

![](_page_40_Figure_8.jpeg)

#### Adding a New Report Template

Select a report type as previously described.

#### Click Add a new Template.

| Seq # | Report Template Name                                                              | Print                       |
|-------|-----------------------------------------------------------------------------------|-----------------------------|
| 900   | Curr Term;No ID;Assign;Max;Ave;Term Marks;%;Leg on Sep Pg;10 Font;Sig             | Export to Excel             |
| 910   | Curr Term;No ID;Assign;Max;Ave;Term Marks;%;Leg on Sep Pg;12 Font;Sig             | Summing                     |
| 920   | Curr Term;No ID;Assign;Max;Ave;Term Marks;%;Leg on Sep Pg;14 Font; <del>Big</del> | Add a new Template          |
| 930   | Curr Term;No ID;Assign;Legend-Sep Pg;10 Font;No sig                               | View parameters of Template |
| 940   | Curr Term;No ID;Assign;Legend-Sep Pg;12 Font;No sig                               | Clone Template              |
| 950   | Curr Term;No ID;Assign;Legend-Sep Pg;14 Font;No sig                               | Clone remplate              |
| 960   | Curr Term;Blank Grade Sheet;10 Font                                               | Select Different Students   |
| 970   | Curr Term;Blank Grade Sheet;12 Font                                               | Select Different Classes    |
| 980   | Curr Term;Blank Grade Sheet;14 Font                                               |                             |
|       |                                                                                   |                             |
|       |                                                                                   |                             |
|       |                                                                                   |                             |
|       |                                                                                   |                             |

In the **Report Template Name** box, type a name for your template, and click **Save**.

|                                      | Add a new Report Template for the Grade Sheet Report. |              |
|--------------------------------------|-------------------------------------------------------|--------------|
| Sequence #:<br>Report Template Name: | 20 My Template                                        | Save<br>Back |

Select the preferences for your template, and click Save.

![](_page_41_Figure_9.jpeg)